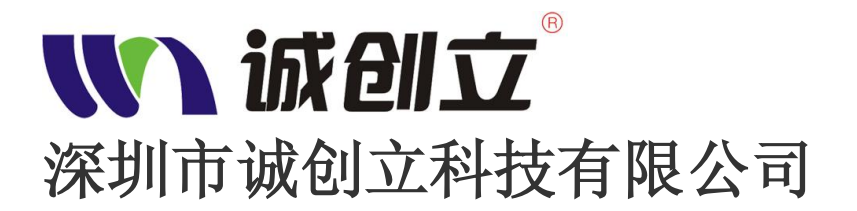

## 使用说明书 OPERATION MANUAL

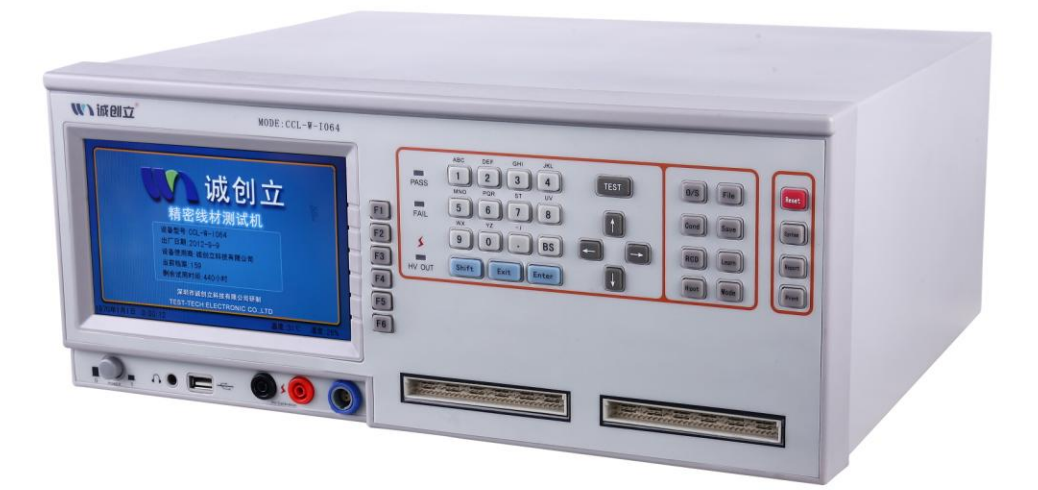

## 精密四线线材测试机 MODEL CCL-W-I064

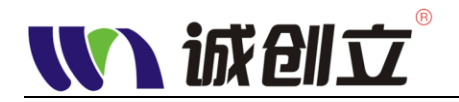

## ₩ 诚创立 联系信息

- 电话 (+86) 0755-27106223
- 传真 (+86) 0755-27108031

### 通信地址

中国广东深圳宝安松岗镇东方大田洋一路北

23 号二楼

### 深圳市诚创立科技有限公司

邮政编码

网站 <u>www.cclkj.com</u>

www.sztesttech.com

- 销售支持 (+86) 0755-27106223 转分机
- 服务支持 (+86) 0755-27106223 转分机
- 技术支持 E-mail: <u>szcc@cclkj.com</u>
  - (+86) 0755-27106223 转分机

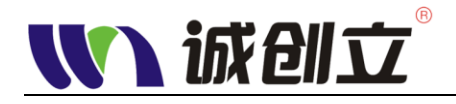

### 公司声明:

本说明书所描述的可能并非仪器所有内容, 诚创立公司有权对本产品的性能、功能、内部结构、外观、附件、包装物等进行改进和提高而不作另行说明!由此引起的说明书与仪器不一致的困惑, 可通过上面的地址与我公司进行联系。

**○**₩**〕***诚创立*<sup>●</sup> 公司版权。版权所有。

CCL产品受中国中国及中国国外已发布的和待发布的专利权保护。 CCL公司保留有进行详细说明和价格变更的特权。

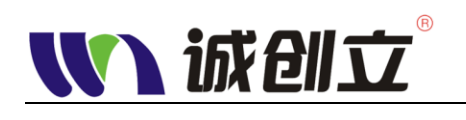

## 目 录

| 常规安全概要              | IV   |
|---------------------|------|
| 前言                  | VII  |
| 产品概述                | VIII |
| 安装及运输               | IX   |
| 开箱检查                | IX   |
| 电源连接                | IX   |
| 工作环境                | IX   |
| 使用测试治具              | X    |
| 预热                  | X    |
| 运输及存放测试机            | X    |
| 开始使用                | 1-1  |
| 前面板说明               |      |
| 后面板说明               |      |
| 开机前准备               | 1-6  |
| 开机                  | 1-6  |
| 初始化                 | 1-6  |
| 显示区域定义              | 1-7  |
| 测试档案管理              |      |
| 新建档案                |      |
| 复制档案                |      |
| 重命名                 | 1-11 |
| 删除档案                | 1-11 |
| 將文件保存至 U 盘          | 1-12 |
| 从 U 盘调入测试档案         |      |
| 一般测试参数设置            |      |
| 断短路参数设置【O/S】        | 1-14 |
| 导通电阻参数设置【Cond】      | 1-16 |
| 元件测试参数设置【RCD】       | 1-18 |
| 高压测试参数设置【Hipot】     | 1-20 |
| 测试内容设置【Mode】        | 1-21 |
| 测试任务页面说明【TEST】      | 1-23 |
| 查看测试报告【Report】      | 1-25 |
| 系统菜单设置【System】      | 1-26 |
| 应用示例                |      |
| 数据线测试实例             |      |
| 单边测试操作实例            |      |
| 连接器分步测试实例           | 2-12 |
| 附录                  | 附录-1 |
| 附录 A: 技术规格          | A-1  |
| 附录 B: 附件            | B-1  |
| 附录 C: Remote 输入输出控制 | C-1  |
| 附录 D: 常规保养和清洁       | D-1  |

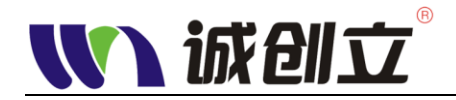

## 常规安全概要

请查看下列安全防范措施以避免受伤害并防止对本产品或任何与其 相连接的产品造成损伤。为避免潜在的危险,请仅按详细说明来使 用本产品。

## 避免火灾或个人受伤

**使用正确的电源线。**请仅使用为本产品所指定并由使用国家鉴 定过的电源线。

**正确地连接和断开。**在将线材连接到测试仪之前,先将测试治 具或连接器可靠地插入测试仪的测试插槽上。在从测试仪器取出 治具或连接器之前将线材从治具上取下。

**将产品接地。**当使用交流电源操作时,本产品通过电源线的接 地导体来接地。为避免电击,接地导体必须接至地面。在与产品 的输入和输出端进行连接前,请确保产品已正确接地。

**遵循所有接头的额定值。**为避免火灾或电击危险,请遵循产 品上的所有额定值和记号。在与产品进行连接前,请参考产品手 册以获得进一步的额定值信息。

**不要在没有外盖时进行操作。**不要在外盖或面板移动时操作 本产品。

**当有可疑的故障时不要进行操作。**如果你怀疑本产品有陨伤, 请让有资格的服务人员进行检查。

不要在湿的/潮湿环境下操作。

不要在爆炸性的空气中操作。

保持产品表面清洁和干燥。

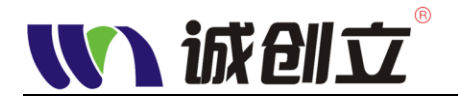

**提供良好的空气流通。**请参考手册上的安装指导以获得关于 安装产品的细节,这样将会有良好的空气流通。

## 安全术语和符号

本手册中的术语。这些术语可能出现在本手册中:

警告。警告声明表明可能造成伤害或死亡的情况或实践。

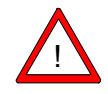

<u>'</u> [ ]

告诫。告诫声明表明可能对本产品或其他财产造成损伤的情况或实践。

产品上的术语。这些术语可能出现在产品上:

- **危险** 暗示当你阅读此标记时立即受到的受伤危险。
- 警告 暗示当你阅读此标记时非立即受到的受伤危险。
- 告诫 暗示对包括产品在内的财产存在危险。

产品上的符号。这些符号可能出现在产品上:

告诫

参考手册

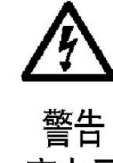

以太网端口

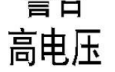

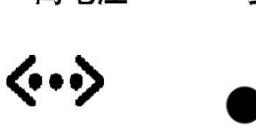

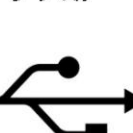

USB

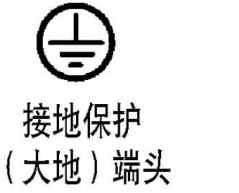

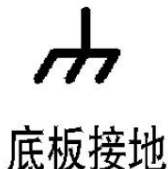

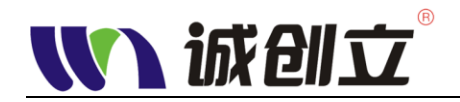

防止静电损伤

**告诫。**静电释放(ESD)可能会对测试仪及其附件中的元件造成损伤。 为了防止ESD,当被要求这样做的时候请遵守这些防范措施。

**使用接地金属带。**配戴一条接地的防静电腕带以便当安装或移除灵敏 元件时从你的身体上释放静电电压。

使用安全的工作地区。不要使用任何可能在你安装或移除灵敏元件的 工作地区产生或持有静电的设备。避免在可能产生静电的有地板或椅子上 表面的地区处理灵敏元件。

**小心地处理元件。**不要在任何表面滑动灵敏元件。不要触动暴露的连接器针头。尽可能少地处理灵敏元件。

**小心地运输和储存。**在防护静电的袋子或容器内容运输和储存灵敏元件。

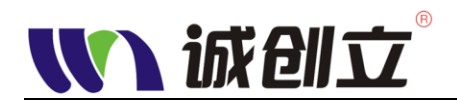

## 前言

本手册描述了 CCL-W-I064、CCL-C-I064 系列线材精密测试仪的性能,操作和应用。在使用设备前,请认真阅读本手册。下面的表格向你说明了在本手册中到哪里去寻找信息。

| 如果你想寻找:          | 请翻到:            |
|------------------|-----------------|
| 产品概述             | 产品及特性描述位于 VII 页 |
| 安装信息             | 连接电源位于 VIII 页   |
| 基本操作指导           | 前面板控制位于 1-2 页   |
| 应用示例             | 应用示例位于 2-1 页    |
| 技术规格             | 规格位于 A1 页       |
| 配件及附件            | 附件位于 B1 页       |
| 有关 Remote 卡设置的信息 | 位于 C1 页         |

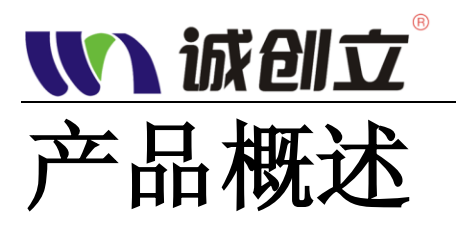

CCL-W-I064、CCL-C-I064 系列精密线材综合测试仪是我公司自主研发的一款新型测试仪器。操作系统是 LINUX。该产品适用于电脑周边连接线,手机数据线,网络通讯连接讯号线,汽车连接线,家用电器连接线等各种线束、连接器的检测。主要功能有断/短路,导通电阻,绝缘阻抗,耐压,元件测试,瞬间断/短路等功能。系统还提供一般测试,单边测试,单边点测,分步测试等测试方式。能够快速准确的分析出各种连接线、连接器的具体参数。

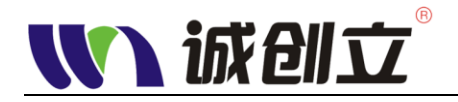

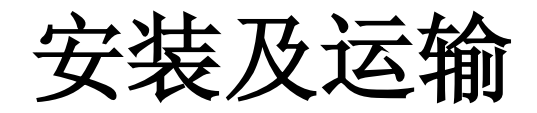

### 开箱检查

感谢您购买和使用我公司产品,在开箱后您应先检查仪器是否因为运输 出现外表破损,我们不推荐您在外表破损的情况下给仪器上电。 然后根据装箱单进行确认,若有以下不符合尽快与我公司或经销商联系, 以维护您的权益。

电源连接

(1) 供电电压范围: 100~120VAC 或 198~242VAC。出厂默认为 198~242VAC。

(2) 供电频率范围: 47~63Hz。

(3) 供电功率范围: 不小于 80VA.

(4) 相线: 电源输入相线 L、零线 N、地线 E 应与本仪器电源插头相同。

(5) **电源滤波器**:本仪器已经经过设计以减少因 AC 电源端输入带来的杂波干扰,然而仍应尽量使其在低噪声的环境下使用,如果无法避免,请安装电源滤波器。

(6)保险丝:仪器出厂已配备了保险丝,用户应使用本公司配备的保险丝。

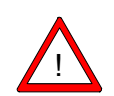

警告。上电前必须保证你的供电电压范围与仪器后板的电源参

数标示相符合。为了防止漏电对仪器或人造成伤害,用户必须保证供电电 源的地线可靠接到大地。

### 工作环境

- (1)请不要在多尘、多震动、日光直射、有腐蚀气体下使用。
- (2) 仪器正常工作时应在温度为+5℃~+40℃,相应湿度≤75%,因此请尽

CCL-W-I064 系列用户手册 v1.0

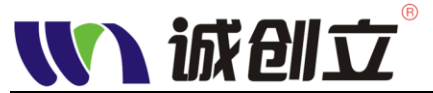

量在此条件下使用仪器,以保证测量的准确度。

(3) 仪器应平放在平台上,避免滑动或跌落。

(4)本测试仪器后面板装有散热装置以避免内部温度上升,为了确保通风 良好,切勿阻塞四周的通风孔,以使本仪器维持准确度。

(5)本仪器已经经过设计以减少因 AC 电源端输入带来的杂波干扰,然而仍应尽量使其在低噪声的环境下使用,如果无法避免,请安装电源滤波器。

(6) 仪器长期不使用,请将其放在原始包装箱或相似箱子中储存在温度为 5℃~40℃,相对湿度不大于 85%RH 的通风室内,空气中不应含有腐蚀测试仪的 有害杂质,且应避免日光直射。

(7) 仪器特别是连接被测件的测试导线应远离强电磁场,以免对测量产生 干扰。

### 使用测试治具

请使用本公司配备的测试夹具或测试电缆,用户自制或其他公司的测试夹具 或测试电缆可能会导致不正确的测量结果。仪器测试夹具或测试电缆应保持清 洁,被测试器件引脚保持清洁,以保证被测器件与夹具接触良好。

被测试夹具或测试电缆连接于本仪器前面板的 TEST PORT A、TEST PORT B、HV Calibration、Pin Search 等测试端上。对具有屏蔽外壳的被测件,可以把 屏蔽层与仪器地"⊥"相连。

本公司针对不同的线材,准备各类测试治具供客户选购,选购信息见"推荐的附件"。

**告诫。**没有安装测试治具或测试电缆时,仪器将显示一个不稳定的测量 结果。

### 预热

- (1)为保证仪器精确测量,开机预热时间应不少于10分钟。
- (2) 请勿频繁开关仪器,以引起内部数据混乱。

### 运输及存放测试机

当测试机长时间不使用时,请将设备的电源线、测试探头及治具取下后,一 并放入原包装箱或相似的箱子内,储存在温度为 5℃~40℃,相对湿度不大于 85%RH 的通风室内,空气中不应含有腐蚀测试仪的有害杂质,且应避免日光直 射,同时避免重物叠压。

运输测试机时,请将设备的电源线、测试探头及治具取下后,一并放入原包装箱或相似的箱子内,并加塞防震泡沫。避免直接撞击,或重物叠压。

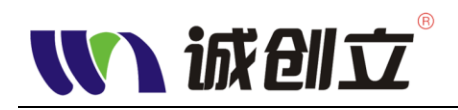

开始使用

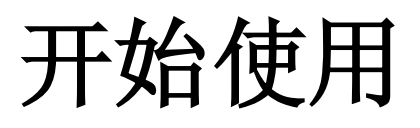

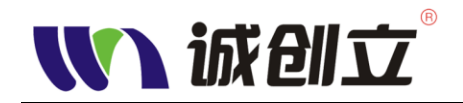

## 开始使用

除产品和特性描述之外,本章还包括以下主题:

- 如何进行快捷功能检查、安装与治具归零,以及设置时间和日期,设置屏幕亮度、声音大小
- 如何进行交直流高压校正
- 如何进行内部阻抗归零
- 如何使用菜单系统

### 前面板说明

CCL-W-I064 仪器前面板如图 2-1 所示。

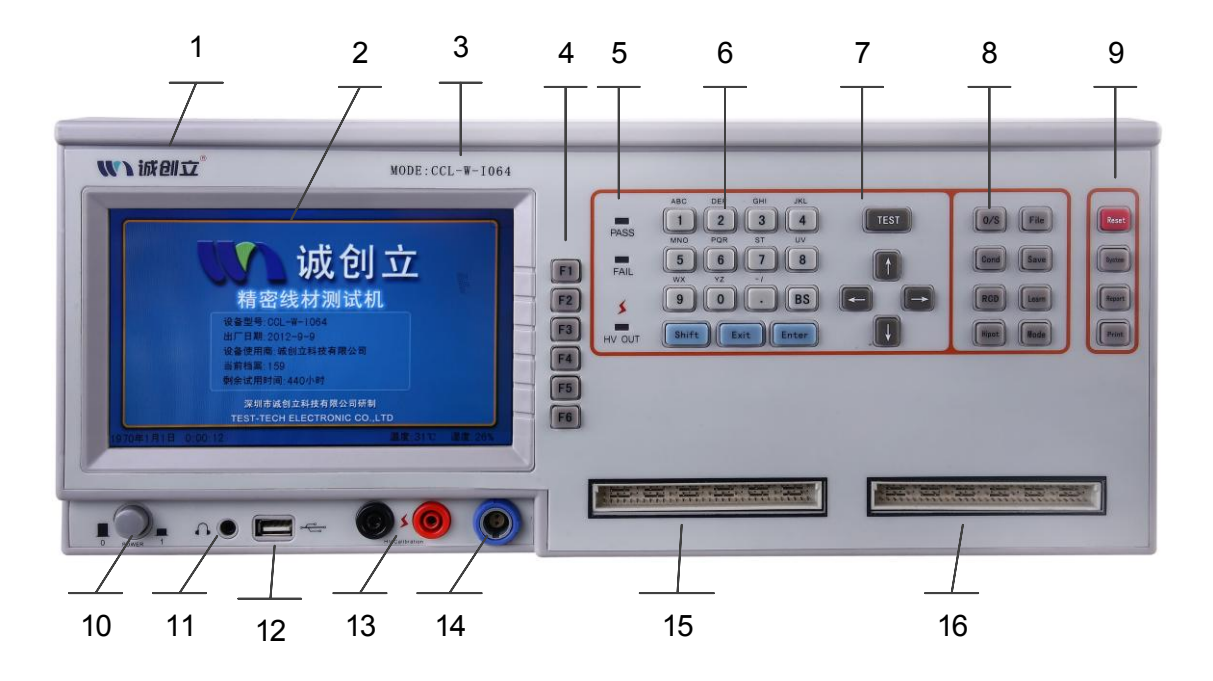

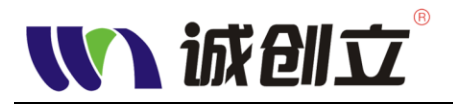

(1) 商标

公司商标

### (2) LCD 液晶触摸屏<sup>[1]</sup>

800\*480 全彩色液晶显示屏,显示测量结果,测量条件等。部分型号带触摸功能。

(3) 仪器型号标示

### (4) 【F1】~【F6】功能键

六个功能按键可用于选择控制和参数,每个功能键的左方屏幕都有相应的 功能定义。功能键定义随显示页面不同而改变。

### (5) 测试状态显示灯

用于显示 PASS、FAIL、HV OUT 的测试状态。

### (6) 控制按键群

### a) 数值键:

用于向仪器输入数据,由数值键【0】至【9】,小数点【.】,数值键还 具有第二功能即字母键,通过【Shift】按键进行切换。

b) 导航键:

包括【↑】、【↓】、【←】、【→】4个按键,用于在 LCD 显示页面的域 和域之间移动或选择光标。当光标移动到某一域,该域在液晶显示器 上以反白显示,也可作为快速数据加、减、翻页按键。

c) **(BS)** 

BACK SPACE 键。为后退/删除键,用于删除光标前的数值或字符。

- d) 【Shift】功能切换键 按此键将数值键与字母按键进行切换。
- e) **[Exit]**

退出或返回上一级菜单/页面按键,若正在测试时,按此键则暂停测试, 便于检验。

f) **[Enter]** 

用于终止数据输入,确认并保存输入行显示的数据。也用于确认菜单/ 功能的选择。

### (7) 【TEST】键

【TEST】量测按键,按此键将启动测试,同时打开测试任务页面。

### (8) 量测参数设置按键组群

- a) 【O/S】 断短路/线材学习设置
- b) 【**Cond**】 导通阻抗设置

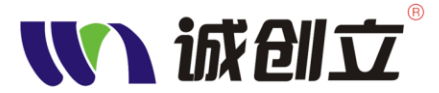

- c) 【RCD】 电阻电容二极管测试设置
- d) 【Hipot】 高压测试设置
- e) 【**File** 】 文件档案管理
- f) 【Save】 保存设置
- g) 【Learn】 导通阻抗设置
- h) 【Mode】 测试内容模式设定

### (9) 系统功能按键

- 【Reset】 系统复位按键,按住此键约3秒,系统将重新启动
- 【System】 系统参数设置
- 【Report】 显示测试结果报告
- 【**Print**】 打印测试数据

### (10) 电源开关【Power】

按下开关会锁住,接通电源;再按则开关会弹起,断开电源。

### (11) 耳机插孔

用来外接耳机或扩音器,插上耳机后,机箱内部喇叭切断,只能在耳机里 听到测试提示音,便于在某些特定环境使用。

### (12) USB 接口

用来外接U盘、移动硬盘等存储器。

### (13) 高压校正输出接口

(14) Pin Search 接口

### (15) 、(16)治具接头

32Pin 治具接口,图示为 64Pin。标准型为 64PIN,TEST PORT A、TEST PORT B 各一槽。本系列测试仪可扩展至 8 槽,共 256Pin。

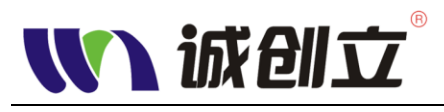

## 后面板说明

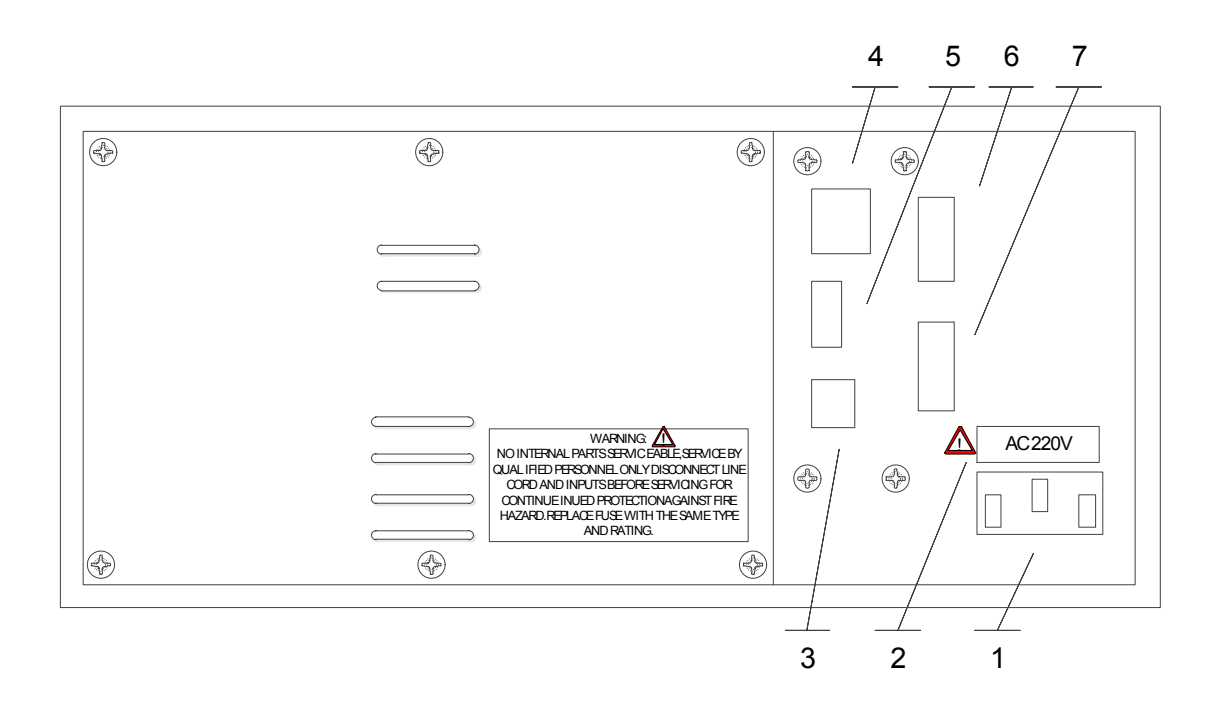

- (1) 电源插头 请依上方的电压标示连接相应的电源,此电源插头内连接有保 险丝。
- (2) 仪器供电电压标示
- (3) USB-Slave 插座 通过 USB 延长线与计算机连接
- (4) 以太网接口
- (5) USB-Host 可外接 U 盘等存储设备
- (6) **Remote 卡外部接口 1** 连接外部继电器的控制输出信号,此仅用于 DC12V 的继电器控制。此接口有 4 组输出,从上到下分别为 1-4。
- (7) Remote 卡外部接口 2 连接外部继电器的控制输出信号,此仅用于 DC12V 的继电器控制,此接口有 2 组输出,从上到下分别为 5-6。另此接 口的后 4 位引脚为启动测试的输入信号,分别为 I1~I4。关于 Remote 卡的 使用设置,详见附录 C: Remote 输入输出控制。

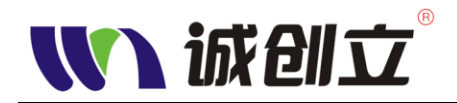

### 开机前准备

(1)请确认电源供应器的电源,本仪器可使用的电源为 100-120VAC, 200-240VAC,频率 50/60Hz,默认为 200-240VAC,请查看机箱后的电源插头处标示。若需切换为 110VAC,请与本公司或销售处联系。或在订购时说明。

(2)准备转接头、测试治具与待测线材,并依照使用需要,接上治具和待测线材。

### 开机

- ◆ 插上三线电源插头,注意:应保持供电电压、频率等条件符合上述规定。电 源输入相线 L、零线 N、地线 E 应与本仪器电源插头上的相线、零线、地线 相同。
- ◆ 打开电源,按下前面板左下角的电源开关,仪器开启,首先进行自检,自检 通过后,显示测试机信息画面。

### 初始化

设备安装完成后,将需要测试的连接线测试治具与设备连接好,然后按下电源开关【POWER】键开机。系统进入自我检测,检测内容包括 CPU, SDRAM, FLASH,模拟板,高压板, IO 板, OS, AC, DC。自我检测正常完成后系统进入主画面。系统自我检测如果不能正常完成请尽快与设备制造商联系。

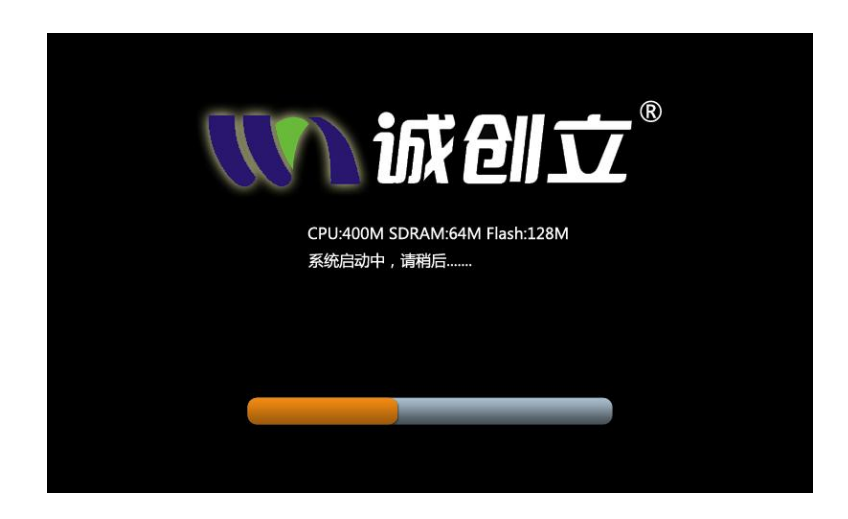

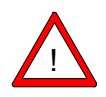

**告诫。**设备出现异常,请不要重复开机,及时把电源拔掉,避免引起更大的故障。交由专业检修人员检修,或联系诚创立或经销商。

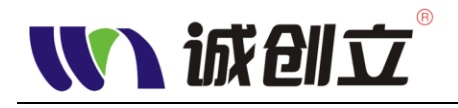

### 显示区域定义

### ◆ 系统顶层界面:

初始化通过后,将显示仪器顶层主界面,如图:

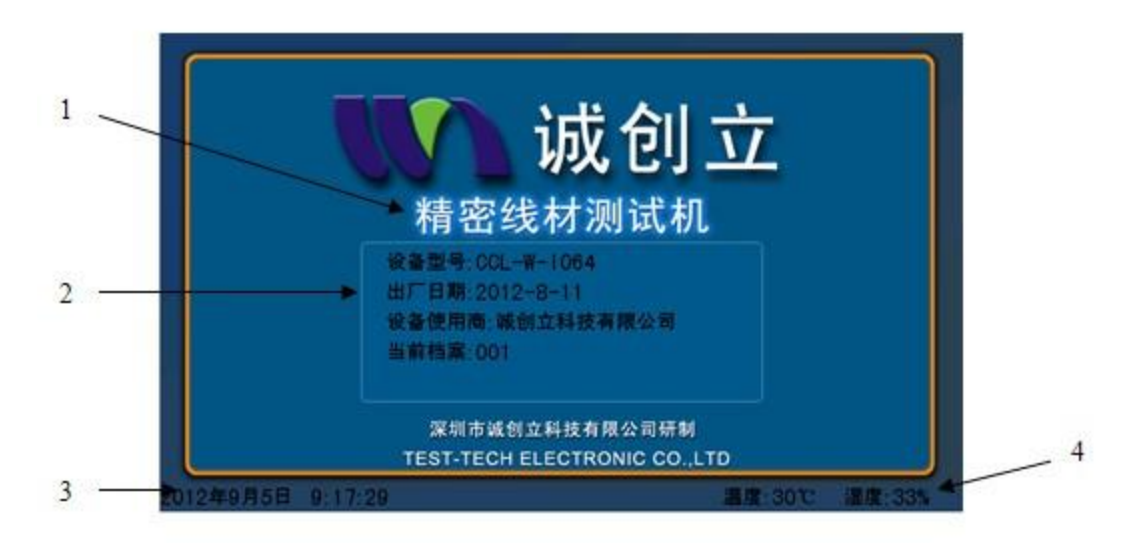

1. 设备名称。

2. 设备型号、出厂日期、设备使用商、当前使用的测试档案文件名、 试用剩余时间。

- 3. 显示当前日期时间。
- 4. 设备环境温度、湿度。

注:若仪器已切换到其他页面,只需连续按【Exit】按键,就可返回到此顶层界面。

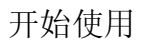

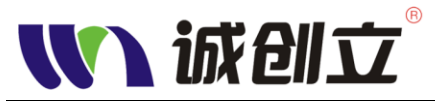

▶ 系统主界面:

按【System】系统功能菜单按键,进入主界面。如图:

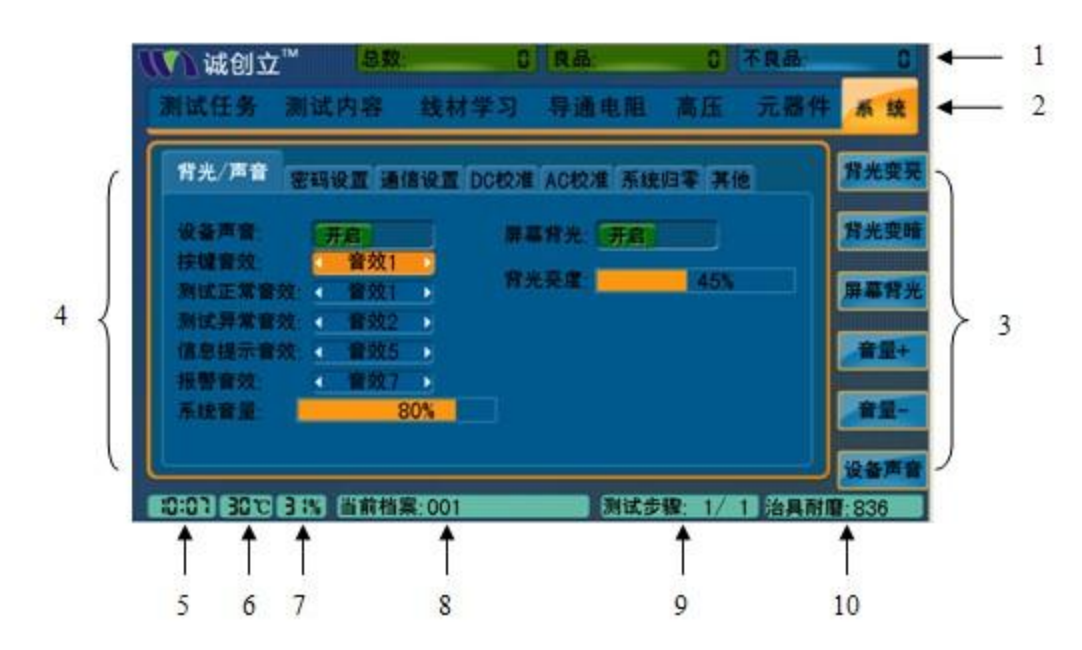

主界面主要分为以下几个区域:

1. 顶部为测试结果统计数据

分别为<总数>、<良品>、<不良品>;该统计数据可显示统计单天、本周、 本月、全部的累计数据。

2. 一级菜单区域

为页面标签,主要用来切换测试机几大功能的显示页面。通过对应按键进行切换,上图所示为选中<系统>菜单的界面。

| 一级菜单名称 | 对应按键             | 请翻到     |
|--------|------------------|---------|
| <线材学习> | 【 O/S 】          | 第1-14 页 |
| <导通电阻> | [ Cond ]         | 第1-16页  |
| <元器件>  | (RCD)            | 第1-18页  |
| <高压>   | 【 Hipot 】        | 第1-20页  |
| <测试内容> | 【 Mode 】         | 第1-21页  |
| <测试任务> | [ Test ]         | 第1-23 页 |
| <系统>   | <b>(</b> System) | 第1-26页  |

### 3. 功能按键菜单

从上至下分别对应【F1】~【F6】,用于选择控制和参数,菜单定义随显示页面不同而改变。

### 4. 测量结果/条件参数显示区域

该区域显示测试结果信息和当前的测试条件。显示内容随一级菜单不同而改变。

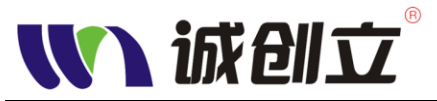

### 5. 时间显示

时间显示,时间设置方法详见:"系统页面设置"。

- 6. 温度显示
- 7. 湿度显示

### 8. 当前档案显示

显示当前档案名称。若名称后有米字符号"\*",表示该档案新修改了内容而未保存。此时按【Save】键,将保存档案,米字符号消失。

#### 9. 测试步骤

表示在完成一次测试需要的步骤,如1/2表示完成测试需要2步,当前为 第一步。切换前一测试步骤【Shift】+【←】、切换后一测试步骤【Shift】 +【→】,增加测试步骤【Shift】+【↑】,删除当前步骤【Shift】+【↓】

10. 治具耐磨

治具可继续使用次数,初始值可在"系统"菜单里进行设置。治具若磨损严重会影响测量的精度,所以建议定期更换测试治具。

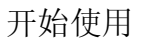

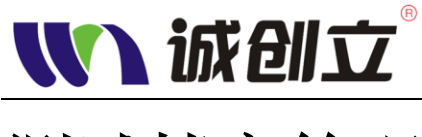

## 测试档案管理

按下【File】键进入档案管理,可以导航键浏览及调用设备已储存的档案, 也可通过快捷按键进行档案的新建、复制、重命名、删除等操作。

### 新建档案

- 按下【File】键进入档案管理,给待测产品建立一个新的档案。
- 按下新建档案对应的辅助键【F1】,然后通过数字字母键盘输入产品名称, 输入完成后再按【Enter】键确定。系统生成一个新的档案。

|       |      | )设备和<br>.02<br>.SC 请输 | 当案管理       1/3         3次档案名称: XW06123_         取消<       強定         第7第五日91         70.2M |           | 新建档案<br>复制档案<br>重命名 |
|-------|------|-----------------------|--------------------------------------------------------------------------------------------|-----------|---------------------|
|       |      |                       | 深圳市诚创立科技有限公司研                                                                              | 制         |                     |
|       |      |                       | TEST-TECH ELECTRONIC CO                                                                    | .,LTD     | 删除档案                |
| 00 15 | 32°C | 33%                   | 当前档案:S01*                                                                                  | 测试步骤: 1/1 | 度:37%               |

### 复制档案

通过【↑】、【↓】按键选择要复制的目标文件,然后按<重命名>对应的快 捷按键【F3】,系统弹出档案新名称输入框,此时通过数值字母按键输入新的档 案名称,按【Enter】确定即可,按【Exit】则取消退出。

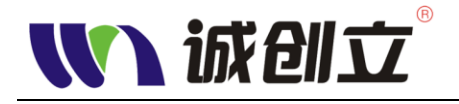

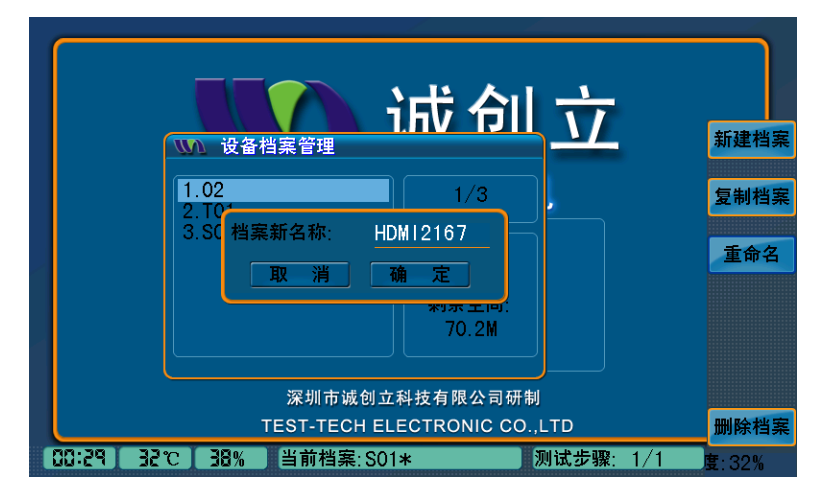

### 重命名

如果档案库里的文件需要重新命名,按【FLIE】键进入档案管理操作界面, 再按重命名对应的辅助按键【F3】。系统弹出档案新名称输入框,此时通过数字 字母键输入要更改的文件新名称,再按【ENTER】确定。

| <b>派</b> 创立 | ∑™ 总数:          | 885 :     | 良品:               | 895  | 不良品:  | 0    |
|-------------|-----------------|-----------|-------------------|------|-------|------|
| 测试任务        | 测试内容            | 线材学习      | 导通电阻              | 高压   | 元器件   | 系统   |
|             | <b>山</b> 档案管理   | 1         |                   |      |       | 新建档案 |
|             | 1.32PIN<br>2.HD |           | 1/3               |      |       | 复制档案 |
|             | 3.12 档案新        | 名称:<br>   | 定。                |      |       | 重命名  |
|             |                 |           | **** 포르미<br>83.5M |      |       |      |
|             |                 |           |                   |      |       | 档案信息 |
|             |                 |           |                   |      |       | 删除档案 |
| 25 EE Pi    | 5°C 54% ≚       | 当前档案:Temp | *                 | 测试步骤 | : 1/1 |      |

### 删除档案

如果要删除档案库里的文件,按【FILE】键进入档案管理操作界面,通过 【↑】【↓】按键选择要删除的档案,然后按删除档案对应的辅助按键【F6】,此 时系统提示是否删除该档案。按【ENTER】确定删除,按【EXIT】取消删除。

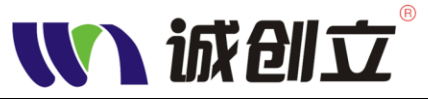

开始使用

| 🚺 诚创工    | <mark>总数</mark> : | 885             | 良品:                                    | 298   | 不良品: | 0    |
|----------|-------------------|-----------------|----------------------------------------|-------|------|------|
| 测试任务     | 测试内容              | 线材学习            | 导通电阻                                   | 高压    | 元器件  | 系统   |
|          | <b>小</b> 档案管理     |                 |                                        | )     |      | 新建档案 |
|          | 1.32PIN<br>2.HD   |                 | 1/3                                    |       |      | 复制档案 |
|          | 3.12 長            | 是否删除档案32<br>消 确 | PIN<br>定<br><sup>新示王问</sup> :<br>83.5M |       |      | 重命名  |
|          |                   |                 |                                        |       |      | 档案信息 |
|          |                   |                 |                                        |       |      | 删除档案 |
| 19:34 25 | °C 55 % ≚         | á前档案:Temp>      | <u>*</u>                               | 则试步骤: | 1/1  |      |

### 将文件保存至 U 盘

将 U 盘插入设备后,按【FILE】键进入档案管理操作界面,可看到屏幕左 边有<发到 U 盘>、<U 盘档案>两个菜单。通过【↑】【↓】按键选择要发到 U 盘的档案文件,然后按<发到 U 盘>即可。存放在 U 盘中文件名后缀为.cwd。

| 100 设备档案管理                   | <u>ì成 合ll 7</u>                 | 工 新建档案      |
|------------------------------|---------------------------------|-------------|
| 1.T01<br>2.S01<br>3.HDM12167 | 2/3                             | 复制档案        |
|                              | 档案大小:<br>4.1k<br>剩余空间:<br>70.2M | 重命名<br>发到U盘 |
| 深圳市诚1                        | 70.21                           | U盘档案        |
| TEST-TECH                    | ELECTRONIC CO.,LTD              | 删除档案        |

### 从U盘调入测试档案

将U盘插入设备后,按【File】键进入档案管理操作界面,可看到屏幕左边 有<发到U盘>、<U盘档案>两个菜单。按<U盘档案>对应的辅助按键【F5】弹 出"U盘档案管理窗口",选中需调入的档案,按<发到设备>(【F2】)即可,按< 设备管理>(【F5】)返回设备档案管理窗口,然后再选中刚调入的档案,按【Enter】 把选中的档案设为当前测试档案。

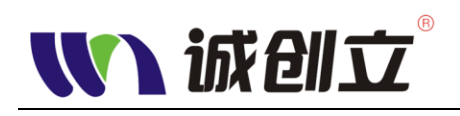

| い日本地安谷神                     | 诚创立                                   |              |
|-----------------------------|---------------------------------------|--------------|
| 1.T01.cwd<br>2.HDM12167.cwd | 2/2<br>档案大小:<br>3.4k                  | 发到设备         |
|                             | 剩余空间:<br>578.8M                       | 弹出U盘<br>设备管理 |
| 深圳市诚创:<br>TEST-TECH E       | 立科技有限公司研制<br>ELECTRONIC CO.,LTD<br>D1 | 删除档案         |

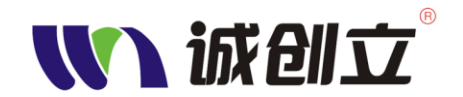

## 一般测试参数设置

本章主要描述一般测试参数设置的操作步骤,为了能够准确的测试产品的数据,请严格按照以下步骤进行参数设置,更改参数设置后,须按【Save】键保存 到当前档案。

### 断短路参数设置【O/S】

断短路测试是测试连接线在制作过程中是否发生断线,短路或错位等不良问题。CCL-W-I064 能够准确的测试出连接线不良位置及不良现象(断线,短路,错位)。

(1) 按【O/S】键进入断短路设置页面

| 7 | <b>M</b> 1   | 成创立  | <u>r</u> ® | 总数: 5       | 역 [良品:       | 2                  | 不良品:      | 57           |
|---|--------------|------|------------|-------------|--------------|--------------------|-----------|--------------|
|   | 测试           | 任务   | 测试内        | 容 线材学习      | 导通电阻         | 高压                 | 元器件       | 系统           |
|   | 测试方          | 式:一舟 | 股测试 断路     | 各电阻:200Ω 短距 | 路电阻:200Ω 页   | <b>]<br/>敏度:20</b> | 32<br>1/4 | 一般学习         |
|   | 序号           | 组别   | 名称         | j           | <b>连接点</b> 位 | 3                  | 则量条件      |              |
|   | 1            | 1    | line       |             | A1-B1        |                    | <200Ω     | 分组方式         |
|   | 2            | 1    | line       |             | A2-B2        |                    | <200Ω     | <b>上#11五</b> |
|   | 3            | 1    | line       |             | A3-B3        |                    | <200Ω     | 工制贝          |
|   | 4            | 1    | line       |             | A4-B4        |                    | <200Ω     | 下和古          |
|   | 5            | 1    | line       |             | A5-B5        |                    | <200Ω     |              |
|   | 6            | 1    | line       |             | A6-B6        |                    | <200Ω     |              |
|   | 7            | 1    | line       |             | A7-B7        |                    | <200Ω     |              |
|   | 8            | 1    | line       |             | A8-B8        |                    | <200Ω     | 参数设置         |
|   | <b>(6:33</b> | 310  | 142% 当前    | 前档案:123*    | 测试步          | ·骤: 1/             | 1 治具耐     | 磨:无限制        |
|   | 对            | 应的轴  | 補助键:       | <一般学习>      | 【F1】         |                    |           |              |
|   |              |      |            | <分组万式>      | [F2]         |                    |           |              |
|   |              |      |            | <上翻页>       | [F3]         |                    |           |              |
|   |              |      |            | <下翻页>       | 【F4】         |                    |           |              |
|   |              |      |            | <参数设置>      | 【F6】         |                    |           |              |

注:测试方式不同时,对应的辅助键菜单会有所不同。

- (2) 按【F6】进行参数设置。通过【↑】【↓】键移动光标选择要设置的项目, 按【Enter】键选择要设置的参数, 其中单边灵敏度需通过数字键进行设置。 设置完成后按【Exit】返回。
  - ◆测试方式:一般测试,单边测试,点测

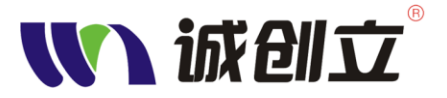

◆断路电阻: 500Ω,1KΩ, 2KΩ, 5KΩ, 10KΩ, 20KΩ, 50KΩ, 100KΩ

◆短路电阻: 500Ω,1KΩ, 2KΩ, 5KΩ, 10KΩ, 20KΩ, 50KΩ, 100KΩ

◆判别 AB 端:开启,关闭

- ◆测试速度: 慢速, 中速, 快速
- ◆单边灵敏度: 0-100 (注: 此参数在进行单边测试时才需要设置)
- ◆是否串接电容:是,否

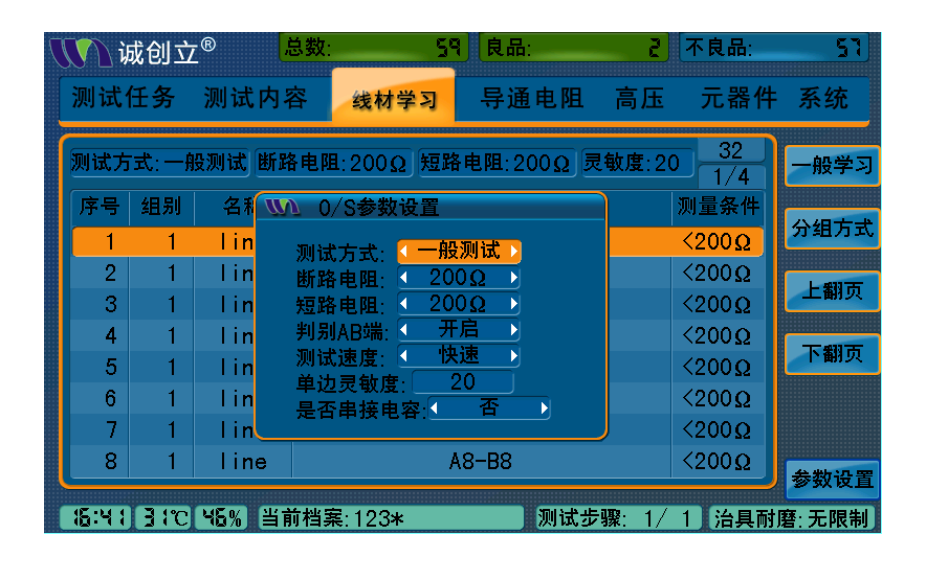

(3)将待测产品样品接入测试治具,然后按【F1】键,设备会自动读取线材网路。我们可以通过【F3】和【F4】键查看线材网路是否正确。确定正确后按【Save】键将将读取的网路保存到当前档案。

注: 屏幕下方的当前档案: 123\*表示该档案的参数有变更,保存后\*号会自动消失。如下图

| Ŋ | <b>M</b> ù | 成创立         | -® .   | 3数: 5       | 9 良品:      | 2        | 不良品:      | 57)    |
|---|------------|-------------|--------|-------------|------------|----------|-----------|--------|
|   | 测试         | 任务          | 测试内释   | 客 线材学习      | 导通电阻       | 高压       | 元器件       | 系统     |
|   | 测试方        | ī式:一舸       | 投测试 断路 | i电阻:200Ω 短距 | 各电阻:200Ω ቓ | 見敏度:20   | 32<br>1/4 | 一般学习   |
|   | 序号         | 组别          | 名称     | 送           | E接点位       | IJ       | 则量条件      |        |
|   | 1          | 1           | line   | ,           | A1-B1      |          | (200Ω     | 分组万式   |
|   | 2          | 1           | line   | l l         | A2-B2      | <        | <200Ω     | LANT   |
|   | 3          | 1           | line   | I           | A3-B3      | <        | <200Ω     | 工翻贝    |
|   | 4          | 1           | line   | , i         | A4-B4      | <        | <200Ω     | 下#17王  |
|   | 5          | 1           | line   | l l         | A5-B5      | <        | <200Ω     | 下翻贝    |
|   | 6          | 1           | line   | , i         | A6-B6      | <        | <200Ω     |        |
|   | 7          | 1           | line   | , i         | A7-B7      | <        | <200Ω     |        |
|   | 8          | 1           | line   | 1           | A8-B8      | <        | (200Ω     | 全物汽车   |
|   |            |             |        |             |            |          |           | 梦知设直   |
|   | 18:45      | <b>35°C</b> | 12% 当f | 前档案:123     | 测试步        | ▽骤: 1/ 1 | 治具耐       | 磨: 无限制 |

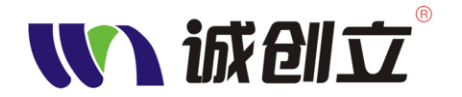

## 导通电阻参数设置【Cond】

导通电阻是测试连接线的导体电阻。导通电阻的测试条件还可以分别对每 个连接点位设置。设置方法:

(1) 按【Cond】键进入导通电阻设置页面:

| Ŋ | <b>M</b> 1 | 或创立            | <u>,</u> ® | 总数:                    | 5 良品:         | 5               | 不良品:             | 0              |
|---|------------|----------------|------------|------------------------|---------------|-----------------|------------------|----------------|
|   | 测试         | 任务             | 测试内        | 容 线材学习                 | - 导通阻:        | 抗高压             | 元器件              | 系统             |
|   | 测试方<br>测试速 | ī式:一舟<br>建度: 快 | 段测试<br>そ 速 | 导通值:3.000Ω<br>误差范围:10% | 不合格项          | 目数:0            | <u>16</u><br>1/2 | 一般学习           |
|   | 序号         | 组别             | 名称         | 连接点位                   | 实测导通值         | 标准值             | 误差               | ***            |
|   | 1          | 1              | 2P         | A1-B1                  | 0.543Ω        | 3.000Ω          | 10%              | 里次字习           |
|   | 2          | 1              | 2P         | A2-B2                  | 0.545Ω        | 3.000Ω          | 10%              | 上书》五           |
|   | 3          | 1              | 2P         | A3-B3                  | 0.548Ω        | 3.000Ω          | 10%              | 工翻贝            |
|   | 4          | 1              | 2P         | A4-B4                  | $0.536\Omega$ | 3.000Ω          | 10%              | 下#11百          |
|   | 5          | 1              | 2P         | A5-B5                  | $0.539\Omega$ | 3.000Ω          | 10%              | 下翻贝            |
|   | 6          | 1              | 2P         | A6-B6                  | 0.540Ω        | 3.000Ω          | 10%              | <b>全带</b> 20 平 |
|   | 7          | 1              | 2P         | A7-B7                  | 0.519Ω        | 3.000Ω          | 10%              | 梦奴设直           |
|   | 8          | 1              | 2P         | A8-B8                  | 0.520Ω        | 3.000Ω          | 10%              | 法自由委           |
|   |            |                |            |                        |               | la de area da d |                  |                |
|   | 76 QM      | <b>C 8 2</b>   | [93%] 档到   | <b>≅:123</b>           |               | 武步骤: 1/         | 1 治具耐            | 磨:无限制」         |

对应的辅助键: <一般学习>-----【F1】

- <单次学习>-----【F2】 <上翻页>-----【F3】 <下翻页>-----【F4】 <参数设置>-----【F5】
- <治具归零>-----【F6】
- (2) 按<一般学习>【F1】可以读取线材产品所有连接点位的导通电阻值。
- (3) 按<单次学习>【F2】可以读取线材产品单个连接点位的导通电阻值。
- (4) 按<上翻页>【F3】和<下翻页>【F4】进行查看每个连接点位的导通电阻值。
- (5)按【F5】进行参数设置,通过【↑】【↓】键移动光标选择要设置的项目。
  <测试速度>按【Enter】键选择,<导通值>和<误差范围>通过数字键盘输入。设置完成后按【Exit】返回。
  - ◆测试速度: 慢速, 中速, 快速
  - ◆上限值: 0.001Ω-100Ω
  - ◆误差范围: 0.00-100
- (6)为了能够准确的测试出产品的导通电阻数据,必须先做治具归零。按【F6】进行治具归零。治具归零分两个步骤,第一步单边归零(开路归零),将待测产品从测试治具上拔出,按数字键【1】设备自动进行单边归零。第二步短路归零,将测试治具最末端用短路好的插头全部短路,按数字键【2】设备自动进行短路归零。按【Exit】键返回,按【F1】进行一般学习,重新读入归零后的每个连接点位的导通电阻值,按【Save】键保存。
  - ▶ 归零指测量治具及仪器的内部的线路,将此作为机器内带参数。实际测

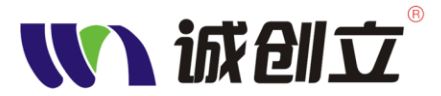

开始使用

试线材时,再减去这些治具及仪器内部的影响,修正测量结果,以确保 测量准确度。本机在出厂前皆已进行内阻归零,建议每三个月归零一次 以确保准确度。

- > 当欲执行治具内阻归零时,请先插好归零治具。
- ▶ 若执行内阻归零时,当屏幕显示{归零头未连接}时,请检查 1.目前进行的内部阻抗归零之 PORT 是否有插好归零治具,2.归零治具 64PIN 是否皆已完全短路。切记执行治具内阻归零时,这两个条件必须完全符合。
- ▶ 归零治具为选购配件

| 7 | <b>V</b> 1 | 成创立            | TM i                           | 总数:                        | [] 良品:    |                  | - 不良品:  | ۵    |
|---|------------|----------------|--------------------------------|----------------------------|-----------|------------------|---------|------|
|   | 测试         | 任务             | 测试内                            | 容 线材学习                     | - 导通      | 阻抗高原             | 玉 元器件   | 系统   |
|   | 测试方<br>测试速 | [式:一舟<br>[度: 中 | 段测试<br>□ 速                     | 上限值: 1.200Ω<br>下限值: 0.000Ω | 不合格]      | 项 <b>目数</b> :0   | 32      | 一般学习 |
|   | 序号         | 组别             | 名称                             | 连接点位                       | 导通值       | 上限值              | 下限值     | 单次学习 |
|   | 2          | 1              | li <mark>r</mark> 1.3          | 治具单边归零 -                   | > 2012-8- | 12 23:3          | 0.000Ω  |      |
|   | 3          | 1              | li 2.5                         | 治具内阻归零 -                   | > 2012-8- | 12 23:5          | 0.000Ω  | 上翻页  |
|   | 4<br>5     | 1              | li<br>li                       |                            |           | ·                | Ω 000.0 | 下翻页  |
|   | 6          | 1              | li <mark>l<sup>1</sup>键</mark> | 开路归零 2键P                   | り阻归零 Ei   | x I t键退出         | 0.000Ω  | 参数设置 |
|   | 8          | 1              | line                           | A8-B8                      |           | 1.200Ω<br>1.200Ω | Ω 000.0 | 法自归于 |
|   | 23:06      | 30             | 25 <b>6</b> 37                 | 」<br>当前档案:SO               | 1*        | 测试步              | テ骤: 1/1 | 石具归冬 |

(7)如果要单独对某个连接点位的导通电阻上限值进行设置,在导通电阻设置 画面,通过【↑】【↓】键选择到需要单独设置的连接点位,按【Enter】 此时系统会弹出参数设置框,然后通过数字键进行参数设置,按【Enter】 确认输入,按【Exit】返回。

| Ŋ | V ù        | 成创立             | ®              | 总数:                    | 5 良品:         |     | 5     | 不良品:      | 0        |
|---|------------|-----------------|----------------|------------------------|---------------|-----|-------|-----------|----------|
|   | 测试         | 壬务              | 测试内            | 容 线材学习                 | 日 - 导通日       | 且抗  | 高压    | 元器件       | 系统       |
|   | 测试方<br>测试速 | [式:一舟]<br>[度: 快 | <sub>投测试</sub> | 导通值:3.000Ω<br>误差范围:10% | 不合格现          | 页目数 | :0    | 16<br>1/2 | 一般学习     |
|   | 序号         | 组别              | 名称             | 连接点位                   | 实测导通值         | I k | 示准值   | 误差        | ¥4.51    |
|   | 1          | 1               | 2P             | A1-B1                  | 0.543Ω        | 3.  | 000Ω  | 10%       | 里次字习     |
|   | 2          | 1               | 2P             | <b>WN</b> 单个参数设        | ĨΩ            | 3.  | 000Ω  | 10%       | L #11 25 |
|   | 3          | 1               | 2P             | 上限值: 3.00              | Ω Ω0          | 3.  | 000Ω  | 10%       | 工翻贝      |
|   | 4          | 1               | 2P             | 下限值: 0.10              | ΩΩ            | 3.  | 000Ω  | 10%       | 下和市      |
|   | 5          | 1               | 2P             |                        | Ω             | 3.  | 000Ω  | 10%       |          |
|   | 6          | 1               | 2P             | A6-B6                  | 0.540Ω        | 3.  | 000Ω  | 10%       | <u> </u> |
|   | 7          | 1               | 2P             | A7-B7                  | $0.519\Omega$ | 3.  | 000Ω  | 10%       | 少奴反且     |
|   | 8          | 1               | 2P             | A8-B8                  | 0.520Ω        | 3.  | 000Ω  | 10%       | 治具归零     |
|   | 16:09      | <b>28</b> °C    | 42% 档理         | 案: 123                 | J             | 则试步 | 骤: 1/ | 1 治具耐     | 磨:无限制    |

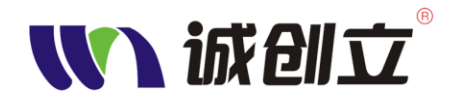

### 元件测试参数设置【RCD】

当被测试线材中含有电阻、电容、二极管元件时,则需进入元器件页面设置 相关参数。方法如下:

- (1) 按【RCD】键进入元器件参数设置页面。对应快捷按键:
  - <添加元件>-----【F1】 <元件测试>-----【F2】 <全部测试>-----【F3】 <编辑元件>-----【F4】

  - <复制元件>-----【F5】
  - <删除元件>-----【F6】

| ∭ 诚创立 <sup>™</sup> | 总数:     | 역 良品:                                      | ₩ 不良品:          | 0    |
|--------------------|---------|--------------------------------------------|-----------------|------|
| 测试任务 测试            | 内容 线材   | 学习 导通电降                                    | 阻 高压 元器件        | 系统   |
| 序号 类型              | 连接点位    | 测试条件                                       | 0 0/0<br>测试项 误差 | 添加元件 |
|                    |         |                                            |                 | 元件测试 |
|                    | + 生 田   | 1.1111-1-1-22-22-22-22-22-22-22-22-22-22-2 |                 | 全部测试 |
|                    | × & 4   | 6779 DA. 392 T/A                           |                 | 编辑元件 |
|                    |         |                                            |                 | 复制元件 |
|                    |         |                                            |                 | 删除元件 |
| E 335 PE:ES        | 1% 当前档案 | :123                                       |                 |      |

- (2) 按【**F1**】弹出添加元件窗口,通过【↑】【↓】按键选择需要设置的参数。
- ◆ 请选择元件类型: 电阻、电容、单向二极管、双向二极管, 按【Enter】 键切换。
- ◆ 测试项目:各测试项目是否选中,通过【Enter】按键切换;参数通 过数字键输入;或按快捷按键【F3】进行学习,请回实际 的值,但此方法需先正确设置下面的测试条件及连接点位。
- ◆ 测试条件: <测试电压>指施加在元件上的测试电压,范围: 10mV~8V。

<保持时间>范围: 10mS~3S。

此两个参数通过数字键输入。

 ◆ 连接点位:指该元件接入被测线材的网络点。 A、B 分别指测试左 右两个测试槽,通过【↑】【↓】按键将光标移到需修改的 测试点位上,按数字键修改点位,【Enter】键确认,若元 件分正、负方向的可通过快捷按键【F5】、【F6】切换测试 槽 A、B,以对应元件实际连接网络。

以下分别为添加电阻、电容、单向二极管、双向二极管的页面:

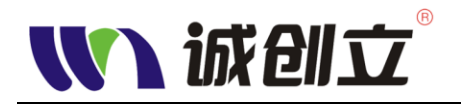

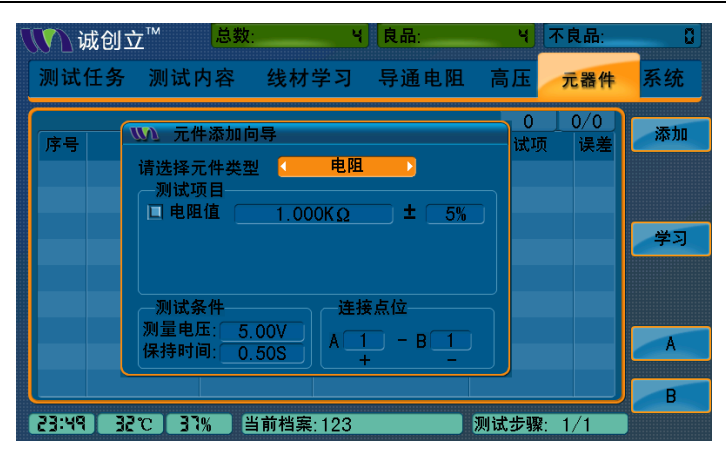

| 🚺 诚创  | 立™                                               | : ५                   | 良品:                   | 4       | 下良品:       | ۵  |
|-------|--------------------------------------------------|-----------------------|-----------------------|---------|------------|----|
| 测试任务  | ,测试内容                                            | 线材学习                  | 导通电阻                  | 高压      | 元器件        | 系统 |
| 序号    | ● 元件添加向<br>请选择元件类型<br>● 测试项目<br>■ 电容容量<br>■ 电容极性 | ŋ导<br>실 ( 电容<br>100pF | :<br>±5%              | 0<br>试项 | _0/0<br>误差 | 添加 |
|       | 测试条件<br>测量电压: 5<br>保持时间: 0                       | 00V<br>50S            | 妾点位<br>1 - B 1<br>+ - |         |            | AB |
| 23 56 | 12°C 38% 1                                       | 当前档案:123              |                       | 则试步骤:   | 1/1        |    |

| 🚺 诚创 🛙                       | ∑™ 总数:                                                        | ¥                                | 良品:                       | 목 不良                                                | 3品:                           | ۵      |
|------------------------------|---------------------------------------------------------------|----------------------------------|---------------------------|-----------------------------------------------------|-------------------------------|--------|
| 测试任务                         | 测试内容                                                          | 线材学习                             | 导通电阻                      | 高压 元                                                | 器件                            | 系统     |
| 序号<br>1 二<br>2<br>3 电<br>4 电 | 小 元件添加向<br>请选择元件类型<br>列试项目<br>□ 二极管极性<br>□ 正向导通压时<br>□ 反向漏电流的 | 导<br>《 单向二极<br>锋FV 《 〈<br>?1 《 〈 | 及管<br>● 0.80V<br>● 0.50uA | 4<br>试项<br><mark>50uA</mark><br>000Ω<br>E极性<br>00pF | 1/1<br>误差<br><br>5%<br><br>5% | 添加     |
|                              | 测试条件<br>测量电压: 8.(<br>保持时间: 3.(                                |                                  | 装点位<br>B3<br>             |                                                     |                               | A<br>B |
| 00:36 36                     | 2038% 当                                                       | 前档案:123*                         | 2                         | 则 <b>试步骤:1</b> ,                                    | /1                            |        |

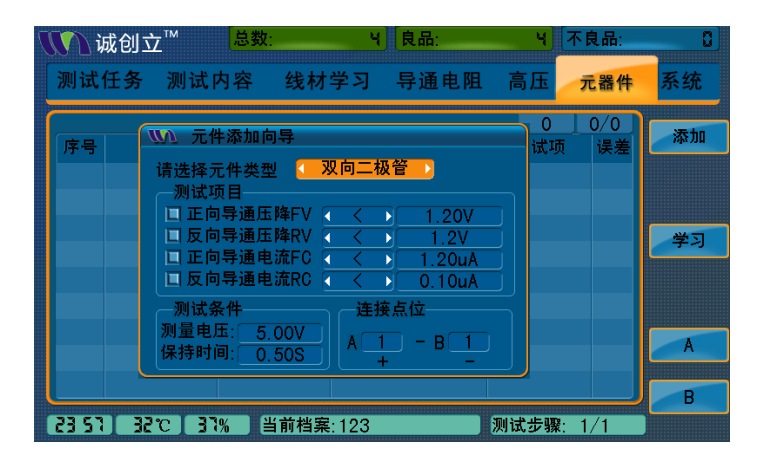

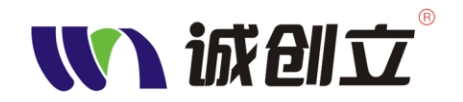

### 高压测试参数设置【Hipot】

(1) 按【Hipot】键进入高压测试参数设置页面。包含 DC 参数设置,AC 参数 设置,高压测试方法。可以通过【↑】【↓】键选择需要设置的参数。其中 DC 参数和 AC 参数的设置可以通过数字键修改,高压测试方法的设置通过 【Enter】选择。

| 🚺 诚创立 <sup>®</sup> | 总数:                | 59 良品:                                                      | ₹ 不良品:                 | 57)     |
|--------------------|--------------------|-------------------------------------------------------------|------------------------|---------|
| 测试任务 测i            | 试内容 线材             | 学习 导通电阻                                                     | 高压 元器件                 | 系统      |
| DC参:               | 数设置                | 高压测i                                                        | 试方法                    | DC空测    |
| DC高压:              | 300V               | 测试方式: 🤇                                                     | 🛛 最优测试 🔹               | DOTW    |
| 绝缘阻抗:              | <u>20ΜΩ</u>        | 自动放电: 🤇                                                     |                        | 人の方面    |
| 高压保持时间:            | <u>0.010S</u>      | 空点测试:                                                       |                        | AUEM    |
| 电弧侦测等级:            | 5                  | 」 最大测试点: [                                                  | 所有点                    |         |
| AC参                | 数设置                |                                                             |                        |         |
| AC高压:              | 500V               |                                                             |                        |         |
| AC频率:              | 60Hz               |                                                             | 宣伝,000,0V              |         |
| AC归零值:             | 0.000mA            |                                                             | 向压:299.3V<br>宣压:500.5V |         |
| 漏电流:               | 1.000mA            | L 关MAU                                                      | 回近,000.04              |         |
| 高压保持时间:            | <u>0.010S</u>      |                                                             |                        |         |
| 电弧侦测等级:            | 5                  |                                                             |                        |         |
| 15.00 3370 031     | □ 当前档案:102+        | 测试去                                                         | ·骤·1/1 公月耐             | 麻王限制    |
|                    | ०ॖॣॖऻ=।॥१= क़:।८३क | 「「「」「「」「」「」「」「」「」「」「」「」「」「」「」」「」「」」「」「」」「」」「」」「」」「」」「」」「」」」 | 「痳.  /   【             | 127.元限制 |

(2) DC 参数设置范围:

**DC 高压:** 50V-1500V (每 50V 一段,共分 30 段,数字键输入自动取 50 整数倍)。

**绝缘阻抗:** 1MΩ -1000MΩ,最小步进 1MΩ。

高压保持时间: 0.001S-10S。

电弧侦测等级: 0-10级(当设置为0级是不进行电弧侦测)。

(3) AC 参数设置范围:

AC 高压: 50V-1500V (每 50V 一段, 共分 30 段, 数字键输入自动取 50 整数倍)。

AC 频率: 50/60Hz。

AC 归零值: 0-0.1mA。

漏电流: 0.001-2mA。

高压保持时间: 0.001S-10S, 步进均为 1mS, 数字键输入, 【Enter】键确 认。

**电弧侦测等级:** 0-10级(当设置0级是不进行电弧侦测)。

(4) 高压测试方法设置: 测试方式:最优测试、二分快速、一对其他 自动放电:是、否 空点测试:是、否

设置完成后,可按【F1】或【F2】进行 DC 空测或 AC 空测,并把空测的实际高压结

设直完成后,可按【F1】或【F2】进行 DC 至测或 AC 至测,并把至测的实际高压。 果显示在屏幕上。

告诫。空测高压可能会对线材构成损伤,所以进行空测前请先将线材从

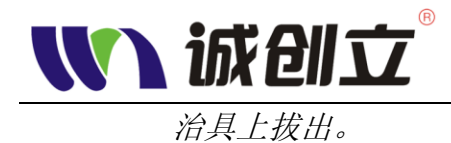

## 测试内容设置【Mode】

(1) 按【Mode】键进入测试内容参数设置页面。
 包含测试时间、Remote 输入输出、各类测试项目开关的设置。可以通过
 【↑】【↓】键选择需要设置的参数。其中时间参数和 Remote 点位参数
 的设置可以通过数字键修改, Remote 的输入电平通过【Enter】键切换,
 测试项目开关的设置通过对应的快捷按键【F1】~【F6】设置,当输入时
 间时,【F2】、【F3】变为时间切换单位。

| ₩₩ 诚创立 <sup>®</sup>  | 总数                        | : 59           | 良品:     | 2 <b>不</b> E | 1品: 57        |
|----------------------|---------------------------|----------------|---------|--------------|---------------|
| 测试任务 测               | 试内容                       | 线材学习           | 导通电阻    | 高压,          | <b>记器件</b> 系统 |
| 0S瞬短测试时间             | : 1                       | .0005          | 0S测试:   | 开启           | OS测试          |
| Cond虚断测试时            | . <mark>-  </mark><br> 间: |                | 导通测试:   | 开启           | 导通测试          |
| 分步测试切换方式<br>定时模式间隔时( | 式: (外<br>间: 0             | 部触发 ▶<br>.000S | DC绝缘测试: | 开启           | DC测试          |
| Remo<br>启动输入脚:       | te卡设置<br>0                |                | AC耐压测试: | 开启           | AC测试          |
| 测试中输出:<br>异常时输出:     | 0 (                       | 断开 ▶<br>断开 ▶   | 元件测试:   | (美)          | <b>闭</b> 元件测试 |
| 正常时输出:               | 0                         | 断开             | 摇摆测试:   | ¥            | 别 摇摆测试        |
| 17:01 32°C 42%       | 当前档                       | 案:123*         | 测试步     | 驟: 1/ 1      | 治具耐磨:无限制      |

- (2)测试时间:(步进均为 1mS,数字键输入,【Enter】键确认)
   OS 瞬短测试时间: 1mS~10S。
   OS 瞬断测试时间: 1mS~10S。
   Cond 虚断测试时间: 1mS~10S。
   电阻虚断测试时间: 1mS~10S。
   定时模式间隔时间: 1mS~10S,此为设置定时测试间隔时间。
- (3) **Remote** 卡设置:

为了适应自动化测试的需要,本仪器增加 Remote 卡,可以输入或输出 测试控制信号,不管使用输入还是输出,均需将 GND 引脚与外部设备 电路的 GND 端连接起来。

此设置需与<**系统**>菜单中的<其他>-<Remote>设置结合使用。见下图。 启动输入脚:设置外部控制启动测试的信号,依实际接到后面板 Remote 卡端口的 1~4 进行设置。

输出共6组,可分别控制6个 DC12V 的继电器,前为组别选择,后为继电器控制方式: 断开、闭合、先闭后断、先断后断共4种方式,先通过 【↑】【↓】键选择需要设置的参数,按数字值选择引脚或组别,按【Enter】 键切换控制方式。

◆ 测试中 Remote 输出:

◆ 异常时 Remote 输出:

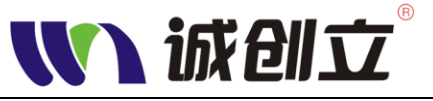

◆ 正常时 Remote 输出:

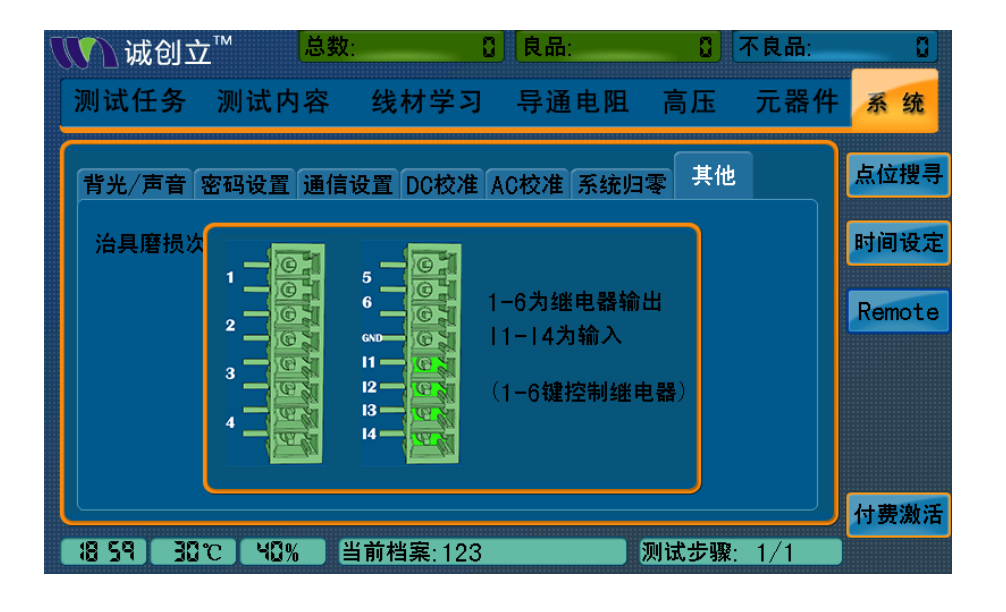

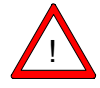

**警告。**Remote 卡的输入只能是5V的TTL 电平控制信号,输出为DC12V 的继电器闭合或断开的控制信号,不能作为供电电源使用。信号电平 与对应接口的不一致,可能会损害本仪器或外部设备。

(4) 测试项目开关设置:

包括: OS 测试、导通测试、DC 绝缘测试、AC 耐压测试、元件测试、 摇摆测试,分别通过:【F1】~【F6】进行开启或关闭的切换。

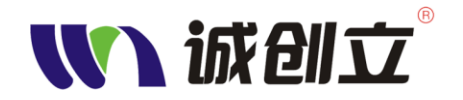

## 测试任务页面说明【TEST】

以上参数设置完成后,即可进行一般线材测试。

(1) 按【TEST】启动测试,同时打开测试任务页面。测试过程如图:

| 11 诚创 1                     | ∑™ 总数                | : {                   | 良品:                   | 1     | 不良品: | G    |
|-----------------------------|----------------------|-----------------------|-----------------------|-------|------|------|
| 测试任务                        | 测试内容                 | 线材学习                  | 导通电阻                  | 高压    | 元器件  | 系统   |
|                             |                      | 测试                    | ф                     |       |      | 错误解锁 |
|                             | ↓ 短路申阻・2             |                       | <b>I</b> .2000        |       |      | 结果显示 |
| <ul> <li>2.Cond3</li> </ul> | 则试 上限值:0             | 0.200Ω 下限             | 值:0.000Ω              |       |      | 测试选项 |
| 3.DC绝约<br>4.AC耐机            | 象测试 DC高压<br>玉测试 AC高压 | 650V 绝缘阻<br>1200V 漏电; | l抗:998MΩ<br>流:2.000mA |       |      | 统计信息 |
|                             |                      |                       |                       |       |      |      |
|                             |                      |                       |                       |       |      |      |
| 05 34 30                    |                      | 当前档案:123*             |                       | 测试步骤: | 1/1  |      |

测试过程完成后,屏幕会提示测试结果。若显示"良品",表示线材通 过本档案设定的测试条件,同时显示测试耗时时间。请拔出线材,重 新接上待测线材,按【TEST】键继续测试任务。拔出线材后,屏幕顶 部的总数、良品、不良品数据会更新。

| 5 | 1 诚创 🛛                                            | ∠™ 总             | 数:                    | 2 良品:                | ۲ (۵     | 良品:      | 0    |
|---|---------------------------------------------------|------------------|-----------------------|----------------------|----------|----------|------|
|   | 测试任务                                              | 测试内容             | 线材学习                  | 〕 导通电阻               | し高圧      | 元器件      | 系统   |
|   | 请拔出线材                                             |                  | È.                    |                      | 测试耗时:0.3 | 3435     | 错误解锁 |
|   |                                                   | + 病效中阳           |                       |                      |          |          | 结果显示 |
|   | <ul> <li>✓ 1.05,%ft</li> <li>✓ 2.00nd3</li> </ul> | 式 短路电阻<br>测试 上限值 | :1000 断峰<br>:1.000Ω 下 | 电阻:200Ω<br>限值:0.000Ω |          | $\equiv$ | 测试选项 |
|   |                                                   |                  |                       |                      |          |          | 统计信息 |
|   |                                                   |                  |                       |                      |          |          |      |
|   |                                                   |                  |                       |                      |          |          |      |
|   | 36 55:50                                          | 3°C 44%          | 当前档案:S01              |                      | 测试步骤:    | 1/1      |      |

- (2)错误解锁:为了更好的进行品质管理,当测试的线材不良品数量超过预 设时,测试机将锁住,不能继续测试(【TEST】按键无效)。 需相应的管控人员解锁才行,按<错误解锁>【F1】,输入正确 密码即可。
- (3) 结果显示: 按快捷键【F2】弹出结果显示模式切换窗口后, 按对应的数字键即可, 选中的模式前会有个黄色方框。3 种显示模式:
  - ◆1.显示测量结果

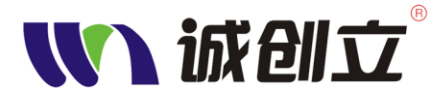

◆2.显示错误信息

◆3.显示测试信息

显示的结果信息若超过一页的时,可通过【F4】、【F5】进行上 下翻页。

- (4)测试选项: 按【F3】弹出"测试选项"窗口,再按选项前对应的数字键 即可切换,选中的模式前会有个黄色方框。4种显示模式:
  - ◆1.自动识别
  - ◆2.定时模式, 定时间隔时间设置见"测试内容页面设置"
  - ◆3.外部触发,手动按【TEST】键进行测试或由 Remote 卡输

λ

### 信号控制启动测试

◆4.循环测试

- (5)统计信息:按【F4】弹出"统计信息"窗口,再按选项前对应的数字键 即可切换,选中的模式前会有个黄色方框。5种显示模式:
  - ◆1.不显示
  - ◆2.显示单天记录
  - ◆3.显示本周记录
  - ◆4.显示本月记录
  - ◆5.显示全部记录

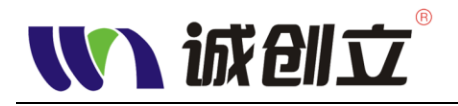

## 查看测试报告【Report】

日期:2012-08-20

按【Report】键,打开线材测试报告页面。该页面详细列出了测试的信息,如测试档案、测试条件、测试结果、测试数据等。通过【↑】【↓】按键进行翻页。如图:

## 线材测试报告

页码 1/4

| HW1.2012 00 20  |          |                | 21.43 1/ |
|-----------------|----------|----------------|----------|
| 测试厂商: 技有限公司者    | €许专用     |                |          |
| 测试设备:CCL-B064   |          |                |          |
| 测试档案:123        |          |                |          |
|                 | 测词       | 式条件            |          |
| OS测试方式:自动测试     |          | Cond测试方式: 自动测试 |          |
| DC绝缘测试方式:最佳》    | 则试       | DC绝缘测试方式:最佳测试  |          |
| 短路电阻:50KΩ       |          | 断路电阻: 50KΩ     |          |
| Cond导通值: 0.000Ω | - 1.000Ω |                |          |
| DC直流高压:1000V    |          | 绝缘阻抗:100MΩ     |          |
| AC交流高压:1000V,6  | 0Hz      | 漏电流:0.500mA    |          |
| RCD测试项目数:0项     |          |                |          |
|                 | 测证       | 式结果            |          |
| 测试线材总数:30       | 良品:6     | 不良品:24         |          |
| 0S错误:24         | Cond错误:0 | DC绝缘错误:0       |          |
| AC漏电流错误:0       | RCD错误:0  | 摇摆错误:0         |          |
|                 |          |                |          |

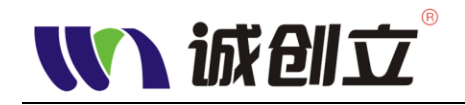

## 系统菜单设置【System】

 (1) 按【System】进入系统菜单页面。包括背光/声音、密码设置、通信 设置、DC 校准、AC 校准、系统归零、其他等参数设置,通过【←】、
 【→】切换不同页面。

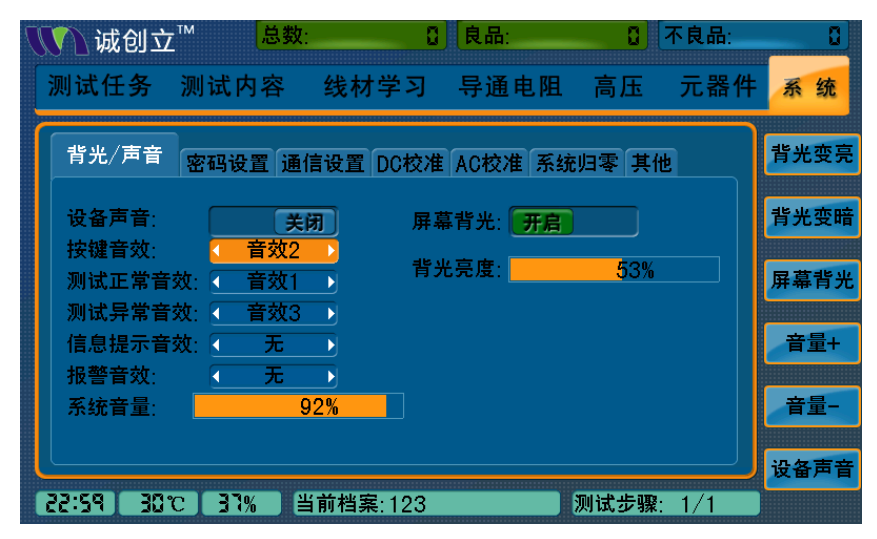

(2) 背光/声音设置页面:

对应快捷按键:

- <背光变亮>-----【F1】
- <背光变暗>-----【F2】
- <屏幕背光>-----【F3】
- <音量+>-----【F4】
- <音量->----【F5】
- <设备声音>-----【F6】

背光亮度范围: 0~100%, 数值越大亮度越大, 默认值为 50%。

音量范围: 0~100%, 数值越大音量越大。

屏幕背光、设备声音可分别通过按键【F3】、【F6】打开或关闭。 音效:

系统自带 8 种提示声音效果,通过【↑】【↓】按键选择需设置的 提示音,然后按【Enter】键,可循环切换不同的音效。可分别设置 音效的有:

- ◆ 按键音效
- ◆ 测试正常音效
- ◆ 测试异常音效
- ◆ 信息提示音效
- ◆ 报警音效
- (3) 密码设置页面:

本设备可设置一个6位数字的管理员密码,以避免资料被任意修改。出厂预设管理员密码为: 123456。是否启用或修改密码,可通过下

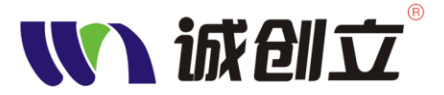

面快捷按键进行设置:

- ◆ 修改密码------【F1】, 在弹出的密码输入窗口中, 先输入原密码, 再输入新密码。
- ◆ 键盘开启密码-----【**F2】**
- ◆ 档案管理密码-----【**F3**】
- ◆ 错误锁定密码-----【**F4**】
- ◆ 远程操作密码-----【**F5】**
- ◆ 系统设置密码-----【F6】

若设置为需要密码,则相应的操作将需输入管理员密码方允许操 作。

| 🚺 诚创立™               | 总数:                           | [] 良品:    |         | 不良品: 🕻 |
|----------------------|-------------------------------|-----------|---------|--------|
| 测试任务 测词              | 式内容 线材                        | 学习 导通电    | L阻 高压   | 元器件 系统 |
| 背光/声音 密码             | 设置通信设置                        | DC校准 AC校准 | 系统归零 其他 | 修改密码   |
| 管理员密                 | 전<br>제품: <del>*******</del> * | k         |         | 键盘开启   |
| 键盘开启<br>档案管理<br>错误转点 | 密码:<br> 密码: ()<br> 密码: ()     | 不需要       |         | 档案修改   |
| 毎 医 敬 た<br>远程操作      | ·密·吗. 需要                      | 不需要       |         | 错误锁定   |
| 糸统设置                 | [密码: ]                        | 不需要       |         | 远程操作   |
|                      |                               |           |         | 系统设置   |
| 1723 310             | 45% 当前档案                      | :123      | 测试步骤:   | 1/1    |

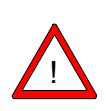

**告诫。**请谨记密码,若忘记密码,将须将设备返回本公司重新灌装系统, 本公司需收取一定的服务费用。

- (4) 通信设置页面设置:
  - 对应快捷键:
  - ◆修改连接-----【**F1**】
  - ◆呼叫主机-----【F5】
  - ◆网络对时-----【**F6**】

**修改连接**:通过【↑】【↓】按键选择需设置的参数,然后由数字 键输入相应的值,按【Enter】确认,再按【F1】修复连接。

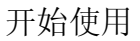

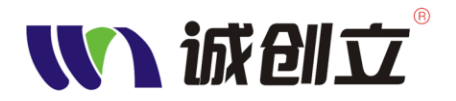

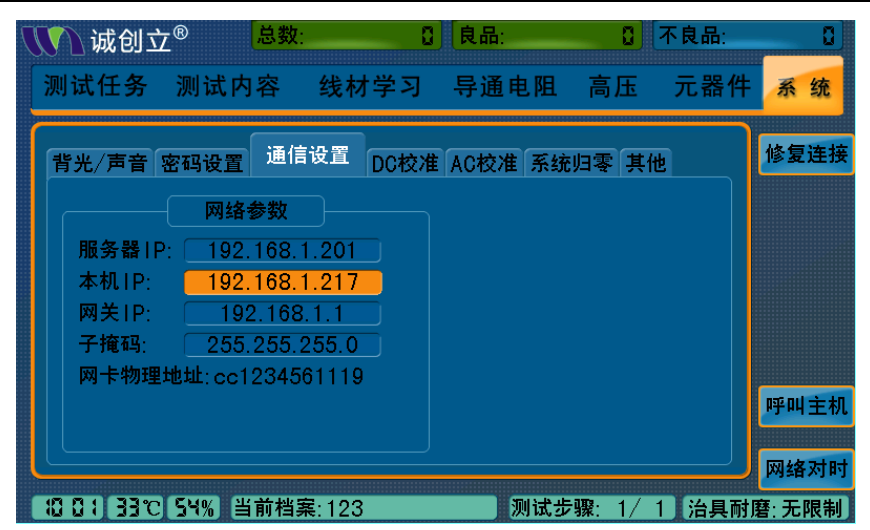

### (5) DC 校准页面设置:

直流校准功能即调整 Read(读取值)最近似 DC 设定值,也就是 使仪器的 DC 输出值尽可能接近与设定一致。对应快捷键:

- ◆自动校准-----【F1】
- ◆单个校准-----【F2】
- ◆读取高压-----【**F3**】
- ◆单步+ -----【F4】
- ◆单步- -----【F5】

一般按【F1】自动校准即可,也可通过【↑】【↓】按键选择单个 高压值进行校准,自动或单个校准均为仪器内部输出端校准。更可 通过【↑】【↓】按键选择需设置的高压值,通过【F3】按键读取 输出的高压,再由【F4】、【F5】单步加/单步减进行微调。

| ∭ 诚创立™             | 总数:         | 3 良。        | 品: 🕄         | 不良品:   | 0    |
|--------------------|-------------|-------------|--------------|--------|------|
| 测试任务 测             | 试内容 线       | 材学习 导       | 通电阻 高压       | 元器件    | 系统   |
| 背光/声音 密码           | 设置 通信设置     | DC校准 ACt    | 交准 系统归零 其    | 他      | 自动校准 |
| 50V 0.4V           | 450V 418.5V | / 850V 822  | 2.6V 1250V 1 | 245.7V | 单个校准 |
| 100V <u>158.3V</u> | 500V 469.7V | / 900V 87   | 1.3V 1300V 1 | 310.8V |      |
| 150V 148.2V        | 550V 521.3V | / 950V 920  | 0.9V 1350V 1 | 405.0V | 读取高压 |
| 200V 198.3V        | 600V 572.4V | /           | 0.6V 1400V 1 | 541.8V |      |
| 250V 194.4V        | 650V 623.8V | / 1050V 102 | 0.3V 1450V 1 | 541.6V | 单步+  |
| 300V 255.4V        | 700V 673.9V | /1100V107   | 0.3V 1500V   | 0.0V   |      |
| 350V 312.2V        | 750V 723.6V | / 1150V 111 | 9.7V         |        | 单步-  |
| 400V 366.6V        | 800V 773.4V | / 1200V 116 | 8.5V         |        |      |
|                    |             |             |              |        |      |
| 0356 PE FF         | 45% 当前相     | 当案:123      | 测试步骤         | ≹: 1∕1 |      |

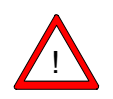

**警告。**高压校准及测试时,可能会有高达1500V的高压输出,所以请勿 直接与测试端或被测物的导电体接触,避免发生触电事故。

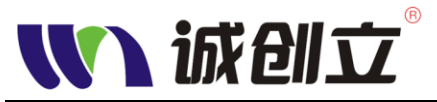

(6) AC 校准页面设置:

交流校准功能即调整 Read(读取值)最近似 AC 设定值,也就是使仪器的 AC 输出值尽可能接近与设定一致。校准方法及操作参照 DC 校准。

| 🚺 诚创立™          | [总数: (         | 3 [良品:       | 🕻 不良品:  |      |
|-----------------|----------------|--------------|---------|------|
| 测试任务 测试内        | ]容 线材学习        | 导通电阻高        | 压 元器件   | 系统   |
| 背光/声音 密码设置      | 通信设置 DC校准      | AC校准 系统归零    | 其他      | 自动校准 |
| 50V 51.3V 300   | 0V 299.4V 550V | 552.0V 800V  | 800.4V  | 单个校准 |
| 100V -6.2V 350  | 0V 349.0V 600V | 601.6V 850V  | 850.1V  | 读取高压 |
| 150V 150.5V 400 | 0V 398.7V 650V | 651.4V 900V  | 899.8V  |      |
| 200V 200.1V 450 | W 448.4V 700V  | 701.1V 950V  | 949.5V  | 单步+  |
| 250V 249.8V 500 | W 498.2V 750V  | 750.9V 1000V | v       | 单步-  |
|                 |                |              |         |      |
| 17:35 32°C 46%  | 当前档案:123       |              | 步骤: 1/1 |      |

### (7) 系统归零页面设置

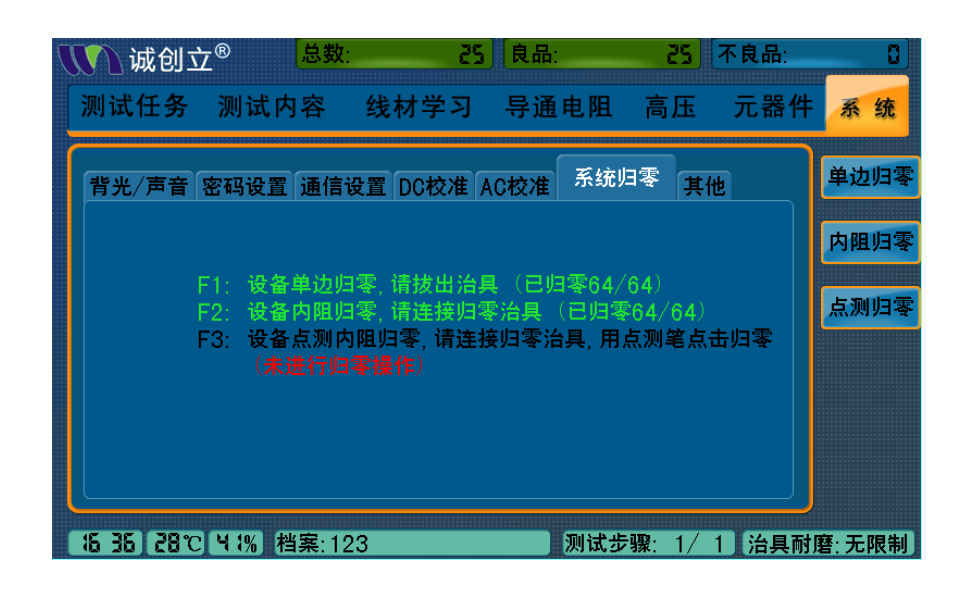

### (8) 其他设置页面

本页面包括<点位搜寻>、<时间设定>、<Remote>、<程序升级>、<付费激活>的设置。

<点位搜寻>此功能可快速的找出目前所使用的输出点位列表。操作方法:

- a. 按下【System】键,再通过【←】、【→】切换到<其他>页面。
- b. 按下<点位搜寻>对应的快捷按键【F1】, 弹出点位搜寻窗口。
- c. 将自动找点探针的接头插在 Pin Search 接头上,并将探针指在你

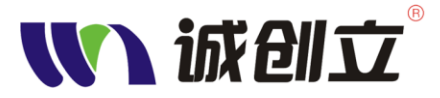

所欲得知的点位上。

d. 点位搜寻窗口将显示探针所接触的点位。如显示 B7,表示探针 接触的为 B 槽的第7个引脚点位。

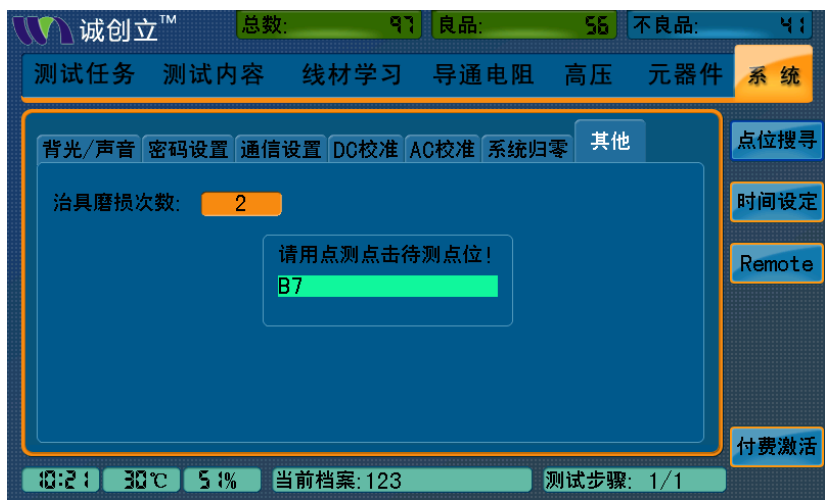

#### <时间设定>

| 🚺 诚创       | ☆ <sup>®</sup> <mark>总数</mark> : | 59                            | 良品:       | 2       | 不良品: | 57     |
|------------|----------------------------------|-------------------------------|-----------|---------|------|--------|
| 测试任务       | 测试内容                             | 线材学习                          | 导通电阻      | 高压      | 元器件  | 系统     |
| 背光/声音      | 密码设置 通信                          | 发置 DC校准                       | AC校准 系统归  | 零其他     |      | 点位搜寻   |
| 治具磨损       | 次数: 👥 0                          |                               |           |         |      | 时间设定   |
|            | い 系統时间<br>2012 - 9・              | 同设定<br>- 19   15 <sup>:</sup> | x<br>1:49 |         |      | Remote |
|            |                                  |                               |           |         |      | 程序升级   |
| 15 0 1 301 | C [53%] 当前档题                     | ≅:123                         | 测试步       | 骤: 1/ 1 | 治具耐磨 | ₹:无限制  |

按【F2】弹出系统时间设定窗口,通过【←】、【→】及数字键可以 设定/修改系统日期时间,按【Enter】确认并返回。

#### <程序升级>

将拷贝升级程序文件的 U 盘插入设备 USB 接口后,稍等片刻(待系 统识别 U 盘后),再按【F5】即可自动运行升级程序,完成后,系 统会自动重新启动,表示升级成功。

#### <付费激活>

未付清货款的设备将有一个试用时间,期限在设备开机初始化后的 界面会显示。请各客户在试用期结束前付清货款,否则试用期一到 设备将再无法使用。客户付清货款后,将获得一个激活密码,输入 激活密码后,仪器将无试用期限的限制。激活方法:

- a. 按下【System】键,再通过【←】、【→】切换到<其他>页面。
- b. 按下<付费激活>对应的快捷按键【F6】,弹出输入激活密码窗口。

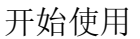

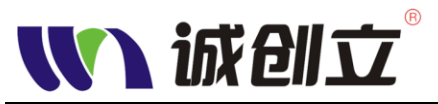

c. 通过数字键盘输入密码后,按【Enter】即可。

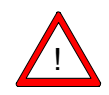

**告诫。**激活密码与设备机身号码是一一对应的。一个密码只能激活对应 的一台仪器。若超过试用期限而未激活的,设备将自动卸载系统程序,设 备将无法再使用,所以请及时激活。

| 🚺 诚创立    | Σ <sup>™</sup> <sup>总数</sup> | t: 97                                   | 良品:      | 56)   | 不良品: | 41           |
|----------|------------------------------|-----------------------------------------|----------|-------|------|--------------|
| 测试任务     | 测试内容                         | 线材学习                                    | 导通电阻     | 高压    | 元器件  | 系统           |
| 背光/声音    | 密码设置 通信                      | 设置 DC校准                                 | AC校准 系统归 | 零 其他  |      | 点位搜寻         |
| 治具磨损以    | 大数: 2                        | ) = + + + + + + + + + + + + + + + + + + |          |       |      | 时间设定         |
|          |                              |                                         |          |       |      | Remote       |
|          | L L                          |                                         |          |       |      |              |
|          |                              |                                         |          |       |      |              |
|          |                              |                                         |          |       |      | 付弗谢迁         |
| 14:55 30 | IC Ч 1%                      | 当前档案:123                                |          | 则试步骤: | 1/1  | 19 50 /60 /6 |

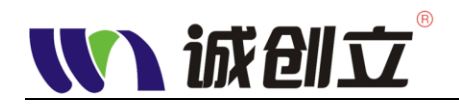

# 应用示例

CCL-W-I064 系列用户手册

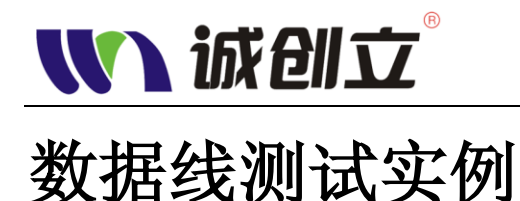

本节主要介绍数据线的测试方法,测试项目包括短断路(O/S)、导通阻抗、 DC 绝缘、AC 耐压。此方法也适用其他两头直连(线与线之间无电路或元器件) 的线材,如数据排线、HDMI线、VGA线、电源线等等。下面就以 USB 数据线 (A 头-mini头,常用做手机的数据线,长约 80CM)的测试为例进行说明。

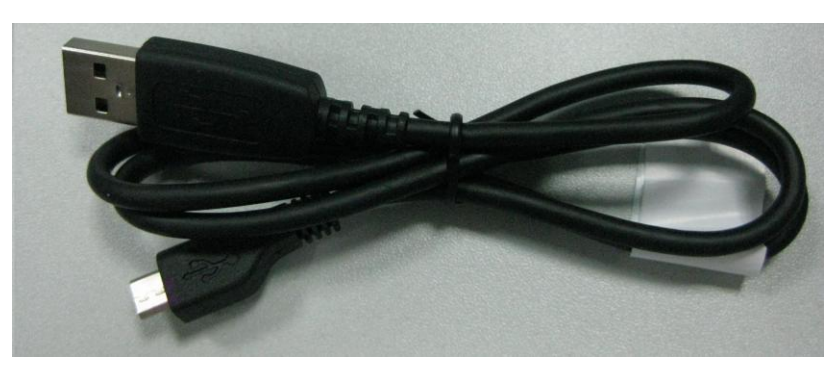

#### 步骤1、准备治具及档案:

将待测线材需用的治具插到测试机上,不要接线材。指定档案:按 【File】键,打开档案管理窗口,选择要使用的档案或新建档案,按 【Enter】确认,若打开的档案是之前测试此型号线材的,且治具也 是相同的(包括连接点位相同),则可直接跳到步骤7。

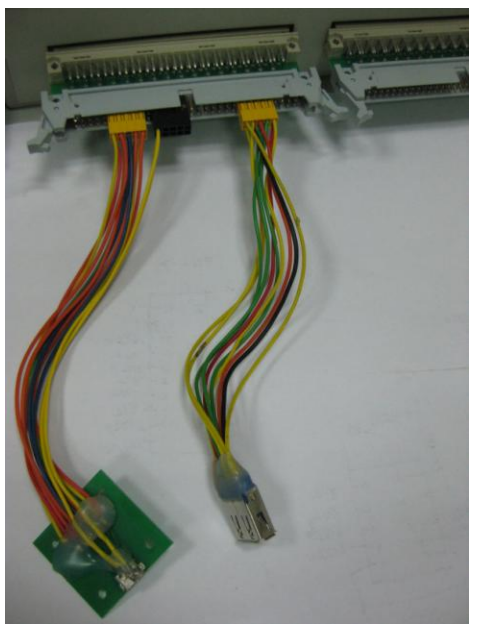

步骤 2、治具归零:

按【Cond】键,打开<导通阻抗>设置页面,按【F6】弹出治具归零窗口,按数字键【1】进行开路归零,再按【Exit】返回。如图:

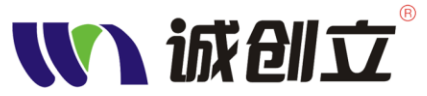

| 🚺 诚创            | <u>↓</u> ™         | 总数: 28                     | (14) 良品:           | 195      | 不良品:             | 29     |
|-----------------|--------------------|----------------------------|--------------------|----------|------------------|--------|
| 测试任务            | 测试内释               | 容 线材学习                     | - 导通               | 阻抗 高圧    | 元器件              | 系统     |
| 测试方式:-<br>测试速度: | ─般测试 .<br>'快速      | 上限值: 6.000Ω<br>下限值: 0.000Ω | 不合格现               | 页目数:0    | 4                | 一般学习   |
| 序号 组别           | l 名称<br>Line       | 连接点位                       | 导通值                | 上限值      | 下限值              | 单次学习   |
|                 | 1.)<br>2.)         | 台具单边归零 -><br>台具内阻归零 ->     | > 2012-8-<br>> 未归零 | 30 16:25 | Ω 000.0          | 上翻页    |
| 2 1<br>3 1      |                    |                            |                    |          | 0.000Ω<br>0.000Ω | 下翻页    |
| 4 1             | Li <mark>1键</mark> | 开路归零 2键内                   | ]阻归零 Ex            | (it键退出)  | 0.000Ω           | 参数设置   |
|                 |                    |                            |                    |          |                  | 治具归零   |
| 6 25 30         | で 28% 当前           | 前档案:123*                   | J                  | N试步骤: 1, | / 1 治具耐          | 磨:9960 |

### 步骤 3、O/S 参数设置:

按【O/S】键,切换至<线材学习>页面,按【F6】弹出<O/S 参数设置> 窗口,通过【↑】【↓】按键选择需要设置的参数,按【Enter】切换参 数(其中"单边灵敏度"仅单边测试才用,在此忽略),需设置参数:

- ◆测试方式:一般测试
- ◆断路电阻: 200Ω
- ◆短路电阻: 200Ω
- ◆判断 AB 端:开启
- ◆测试速度: 快速
- ◆是否串接电容: 否

将**良品的标准件**插入治具的接头,按【**F1**】进行一般学习。此时屏幕 会显示连接点位:

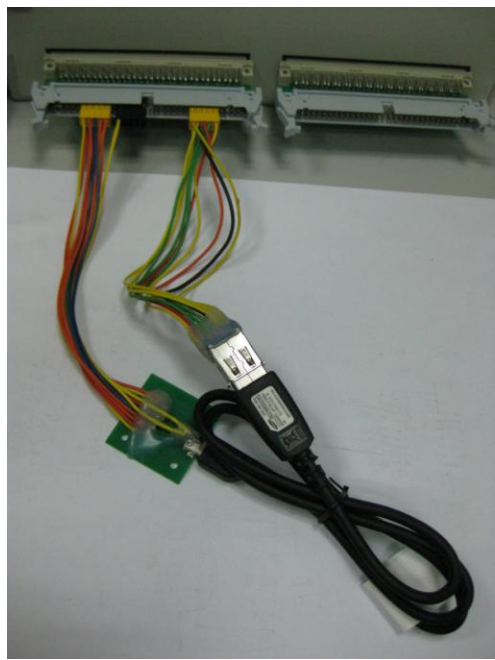

2-3

应用示例

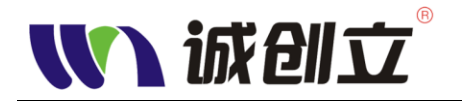

| UN i  | 成创立   |        | 总数:      | 224 良品        | 品:       | 195   | 不良品:            | 29     |
|-------|-------|--------|----------|---------------|----------|-------|-----------------|--------|
| 测试    | 任务    | 测试内科   | 容 线材学    | <b>4</b> 习 导流 | 通电阻      | 高压    | 元器件             | - 系统   |
| 测试方   | ī式:一舸 | 投测试 断路 | }电阻:200Ω | 短路电阻:         | 200Ω灵    | 敏度:15 | <b>4</b><br>1/1 | 一般学习   |
| 序号    | 组别    | 名称     |          | 连接点的          | <u>à</u> | 5     | 则量条件            |        |
| 1     | 1     | line   | A        | 6-A12-A2      | 7-A28    |       | <200Ω           |        |
| 2     | 1     | line   |          | A8-A26        | 6        |       | <200Ω           | 上和五    |
| 3     | 1     | line   |          | A9-A28        | 5        |       | <200Ω           |        |
| 4     | 1     | line   |          | A10-A2        | 4        |       | <200Ω           | 下翻页    |
| _     |       |        |          |               |          |       |                 |        |
|       |       |        |          |               |          |       |                 |        |
| _     |       |        |          |               |          |       |                 |        |
|       |       |        |          |               |          |       |                 | 参数设置   |
| 15:09 | 30°C  | 26% 当前 | 前档案:123* |               | 测试步      | 骤: 1/ | 1 治具耐           | 磨:9960 |

### 步骤 4、导通阻抗设置:

按【Cond】键切换至<导通阻抗>页面,按【F1】进行一般学习,此时 屏幕会显示各组连接点位读回的导通值(也可通过【↑】【↓】按键选 择需要学习的连接线组,按【F2】进行单次学习)。根据读回的导通 值设置测试导通值的上、下限,因读回的导通值均小于1Ω,所以上 限值:1Ω,下限为0即可:

按【F5】弹出参数设置窗口,通过【↑】【↓】按键选择需要设置的参数,测试速度:按【Enter】切换;上、下限值通过数字键输入,按【Enter】确认,按【Exit】返回。如图:

| 2 | JN Ì       | 或创立             | -®                   | 总数:                    | 25   | 良品:    | - 25              | 不良品:      | 0        |
|---|------------|-----------------|----------------------|------------------------|------|--------|-------------------|-----------|----------|
|   | 测试         | 任务              | 测试内                  | 容 线材学习                 | 5    | 导通阻    | <mark>宂</mark> 高压 | 元器件       | 系统       |
|   | 测试方<br>测试速 | [式:一舟]<br>[度: 快 | <sub>役测试</sub><br>、速 | 导通值:3.000Ω<br>误差范围:10% |      | 不合格项目  | 目数:0              | 16<br>1/2 | 一般学习     |
|   | 序号         | 组别              | 名称                   | 连接点位                   | 实    | 则导通值   | 标准值               | 误差        | ¥4.2     |
|   | 1          | 1               | 2P                   | <b>WN</b> 参数设置         |      |        | 3.000Ω            | 10%       | 甲次字习     |
|   | 2          | 1               | 2P                   | 测试速度: 💶                | 快    | 速      | 3.000Ω            | 10%       | L #11 25 |
|   | 3          | 1               | 2P                   | 导通值:                   | 3.00 |        | 3.000Ω            | 10%       | 上翻贝      |
|   | 4          | 1               | 2P                   | 误差范围:                  | 0.1  |        | 3.000Ω            | 10%       | T #11 T  |
|   | 5          | 1               | 2P                   | <del>- AU-BU</del>     | V    | .00052 | 3.000Ω            | 10%       | 下翻贝      |
|   | 6          | 1               | 2P                   | A6-B6                  | 0    | .000Ω  | 3.000Ω            | 10%       | 全物汽车     |
|   | 7          | 1               | 2P                   | A7-B7                  | 0    | .003Ω  | 3.000Ω            | 10%       | 梦奴仗直     |
|   | 8          | 1               | 2P                   | A8-B8                  | 0    | .000Ω  | 3.000Ω            | 10%       | 公司印金     |
|   |            |                 |                      |                        |      |        |                   |           | 治共归令     |
|   | 11:15      | 24.0            | 41% 档到               | 展: 123                 |      | 测订     | 式步骤: 1/           | 1 治具耐     | 磨:无限制    |

### 步骤 5、高压测试设置:

按【Hipot】键切换至<高压>设置页面,参数设置如下:

- DC 参数设置:
- ◆ DC 高压: 500V
- ◆ 绝缘阻抗: 100MΩ
- ◆ 高压保持: 0.2S
- ◆ 电弧等级: 1

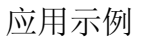

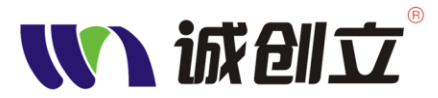

AC 参数设置:

- ◆ AC 高压: 500V
- ◆ AC 频率: 60Hz
- ◆ AC 归零值: 0mA
- ◆ 漏电流: 0.1mA
- ◆ 高压保持时间: 0.2S
- ◆ 电弧侦测等级:2

高压测试方法:

- ◆ 测试方式:最优测试
- ◆ 自动放电: 是
- ◆ 空点测试: 否
- ◆ 最大测试点: 所有点

若需查看实际输出的高压值,可将待测试线材拔出,分别按【F1】、【F2】 进行空载测试,屏幕显示会显示实际输出高压值,见下图。

| 🚺 诚创立™                                                                                                    | 总数:                              | 232 良品:               | 200 不良品:                                  | 55           |
|----------------------------------------------------------------------------------------------------|----------------------------------|-----------------------|-------------------------------------------|--------------|
| 测试任务 测i                                                                                                    | 试内容 线材                           | 学习 导通电阻               | 高压元器                                      | 件 系统         |
| DC寄压:<br>                                                                                                    | 数设置<br>500V<br>100MΩ             | 高压测<br>测试方式:<br>自动放电: | 试方法<br>□ 最优测试 ♪<br>□                      | DC空测<br>AC空测 |
| 高压保持时间:<br>电弧侦测等级:                                                                                                    | <u>0.2005</u><br><u>1</u><br>物设置 | 至点测试:<br>最大测试点:       | C 3 → 1 → 1 → 1 → 1 → 1 → 1 → 1 → 1 → 1 → |              |
| AC参数设置           AC高压:         500V           AC频率:         60Hz           AC归零值:         0.000mA           漏电流:         0.100mA           高压保持时间:         0.200S |                                  | <u>文</u> 实际DC<br>实际AC | 高压: 501. 7V<br>高压: 501. 7V                |              |
| (电弧侦测等级:<br>(15 33) 3 1℃ (23)                                                                                                    | 2<br>6 当前档案:123                  | 」<br>「<br>测试步         | 骤: 1/ 1 治具                                | 」<br>耐磨:9952 |

说明。若实际值与设定值误差较大,需进行高压校准,方法见"系统菜单设置"中关于DC、AC校准的说明。

#### 步骤 6、测试内容项目设置:

按【Mode】切换至<测试内容>设置页面。分别通过【F1】、【F2】、【F3】 开启导通测试、DC 绝缘测试、AC 耐压测试项目。OS 测试项目默认开 启,如下图。其他参数设置详见 1-20 页<测试内容>参数设置。

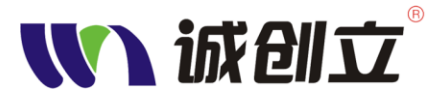

| ∭ 诚创立 <sup>™ 总数</sup>    | PES :\$          | 良品:     | - 605 - 605 | 55                      |
|--------------------------|------------------|---------|-------------|-------------------------|
| 测试任务 测试内容                | 线材学习             | 导通电阻    | 高压 元器件      | 系统                      |
| OS瞬短测试时间: 🧰              | 0.500S           | OS测试:   | 开启          | 导通测试                    |
| OS瞬断测试时间:<br>Cond虚断测试时间: | 0.500S<br>1.000S | 导通测试:   | 开启          | DC测试                    |
| 电阻虚断测试时间:<br>  定时模式间隔时间: | 0.500S<br>3.000S | DC绝缘测试: | 开启          | AC测试                    |
| Remote卡设置                |                  | AC耐压测试: | 开启          | 元件测试                    |
| 后动输入脚: 0<br>测试中输出: 0     | ●断开→             | 摇摆测试:   | 美闭          | 採裡测试                    |
| 异常时输出: 0  <br>  正常时输出: 0 | ● 断开 →           | 分步测试:   | 关闭          |                         |
| [1]:01 31℃ 26% 当前档       | 案:123*           | 测试步     | 驟: 1/ 1 治具耐 | カ <b>亚</b> 测试<br>磨:9950 |

设置完成后,按【Save】键进行存档,方便日后调用档案使用。

步骤7、测试

将待测线材插入测试治具,按【Test】键,即进行测试,同时屏幕切换至测试任务页面。系统按设置的项目逐项进行测试,测试完成后, 会提示此线材是良品或不良品。

若需切换结果显示方式,按【F2】键弹出<结果显示>模式切换窗口,按对应的数字键即可切换:

- ◆ 1.显示测量结果(只提示良品或不良品)
- ◆ 2.显示错误信息(在测量结果基础上,显示错误信息)
- ◆ 3.显示测试信息(显示测试所有内容信息)

◆ 4.分组显示(若有多组线材同时进行测试,分组显示结果) 若需切换测试扫描方式,按【F3】键弹出<测试选项>窗口,按对应的 数字键即可切换:

- ◆ 1.自动识别(自动识别线材是否插入,是则自动启动测试)
- ◆ 2.定时模式(按步骤6中的<测试内容>页面中的"定时模式 间隔时间"进行测试)
- ◆ 3.外部触发(手动按【Test】或 Remote 卡输入的控制信号启 动测试)
- ◆ 4.循环测试(不间隔测试)

下面分别为测试中、良品、不良品的屏幕显示截图:

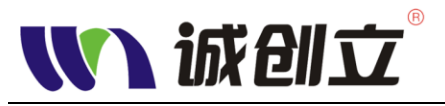

应用示例

| <b>【【】</b> 诚创   | ☆™ 总数                  | : 280                       | 良品:                   | 22: 不良品:           | 59             |
|-----------------|------------------------|-----------------------------|-----------------------|--------------------|----------------|
| 测试任务            | 测试内容                   | 线材学习                        | 导通电阻                  | 高压 元器件             | ╞ 系统           |
|                 |                        |                             | _                     |                    |                |
|                 |                        | 测试                          | 中                     |                    | 相厌胜坝           |
|                 |                        |                             | -                     |                    | 结果显示           |
|                 | 试 短断路电阻<br>11111计 上限值: | 1:200Ω<br>6.000Ω <b>Σ</b> Γ | 見信:0.0000             |                    | 测试洗项           |
| ✓ 2.00m<br>3 DC | 场现代 工作C值.<br>缘测试 DC高F  | 0.000 <u>0</u> 府            | 限值.0.000Ω<br>阻抗·100MO |                    |                |
| 4.AC耐           | 压测试 AC高加               | 玉500V 漏电;                   | 流:0.100mA             |                    | 统计信息           |
|                 |                        |                             |                       |                    |                |
|                 |                        |                             |                       |                    |                |
| 10:35 3 17      | 26% 当前档                | <u>寨·123</u>                | 测试先                   | ·骤·1/1 治具而         | 1座·99∩4        |
|                 |                        | . 300                       | Тад                   | 33 (   太白月,        |                |
| 动地              |                        |                             |                       |                    |                |
| 测试任务            | 测试内容                   | 线材字习                        | 导通电阻                  | 局比 兀               | F系统            |
| 请拔出线材           |                        | 白「                          |                       | 则试耗时:2.185S        | 错误解锁           |
|                 |                        |                             |                       |                    |                |
| ✓ 1.0S测         | 试 短断路电阻                | 1:200Ω                      |                       | (01/01)            | 纪未亚小           |
| 序号<br>1         | 连接对<br>                | 导通阻抗<br>- 0 0000            | 绝缘阻抗<br>>100MO        | 漏电流<br><0.100mA    | 测试选项           |
| 23              | A12-A27-               | 0.000Ω                      | >100MΩ<br>>100MΩ      | <0.100mA           | 统计信息           |
| 4<br>5          | A8-A26                 | $0.000\Omega$               | >100MΩ                | <0.100mA           |                |
| ĕ               | A10-A24                | 0.000Ω                      | >100MΩ                | <0.100mA           | 上一页            |
|                 |                        |                             |                       |                    | 下一页            |
| 17:36 3 m       | 26% 当前档                | 案:123                       | 测试步                   | 骤: 1/ 1 治具而        | <b>打磨:9904</b> |
| () 诚创           | ☆™ 总数                  | : 283                       | 良品:                   | 221 不良品:           | 53             |
| 测试任务            | 测试内容                   | 线材学习                        | 导通电阻                  | 高压 元器件             | ⊧ 系统           |
|                 |                        |                             |                       |                    |                |
| 请拔出线材           |                        | 不自                          |                       | 则试耗时:2.681S        | 错误解锁           |
|                 | -                      |                             | нн                    |                    | 结果显示           |
| × 4.AC耐         | 压测试 AC高別<br>连接対        | 玉500V 漏电;                   | 流:0.100mA<br>编绕阻垮     | (01/01)<br>運由法     |                |
| 1               |                        | 1 0.000Ω                    | >100MΩ                | 0.117mA            | 测试选项           |
| 23              | LA12-A27-<br>A27-A28-  | 0.000Ω                      | >100MΩ<br>>100MΩ      | RCD                | 统计信息           |
| 45              | A8-A26<br>A9-A25       | 0.000Ω<br>0.286Ω            | >100MΩ<br>>100MΩ      | 0.065mA<br>0.067mA |                |
| 6               | ATU-A24                | $0.052\Omega$               | >TOOMΩ                | 0.065mA            |                |
|                 |                        |                             |                       | J                  | 下一页            |
| 11:38 3 17      | 26% 当前档                | 案:123                       | 测试步                   | 骤: 1/ 1 1 治具而      | 1磨:9904        |

### 步骤 8、测试统计数据处理:

在<测试任务>页面,按【F4】键弹出测试统计显示模式窗口,, 按对应的数字键即可切换屏幕顶部"总数、良品、不良品"的显示数 据记录:

- ◆ 1.不显示
- ◆ 2.显示单天记录
- ◆ 3.显示本周记录
- ◆ 4.显示本月记录
- ◆ 5.显示全部记录

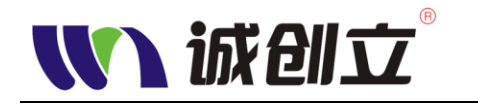

## 单边测试操作实例

单边测试功能可快速判断线材的短路情况,因单边测试只需把线材的一端接 到测试治具上即可,这样可很大程度上提高测试速度。若线材阻抗较大,单边测 试也可判断线材中间到治具之间的断路情况。在此以长约 1.8 米的 3.5mm 的音频 延长线的单边测试为例进行说明:

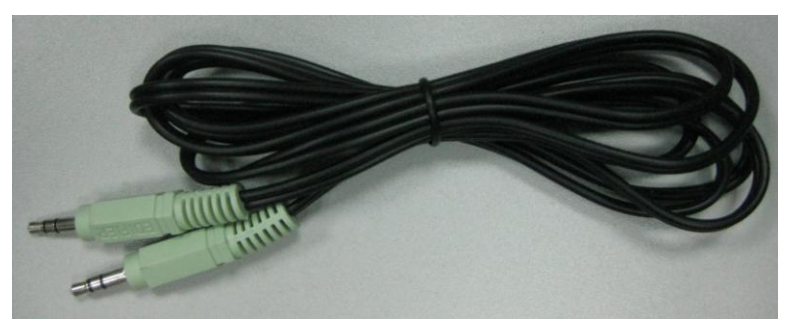

步骤1、准备治具及档案:

将待测线材需用的治具插到测试机上,不要接线材。指定档案:按 【File】键,打开档案管理窗口,选择要使用的档案或新建档案,按 【Enter】确认,若打开的档案是之前测试此型号线材的,且治具也 是相同的(包括连接点位相同),则可直接跳到步骤4。

步骤 2、治具归零:

按【Cond】键,打开<导通阻抗>设置页面,按【F6】弹出治具归零窗口,按数字键【1】进行开路归零,再按【Exit】返回。如图:

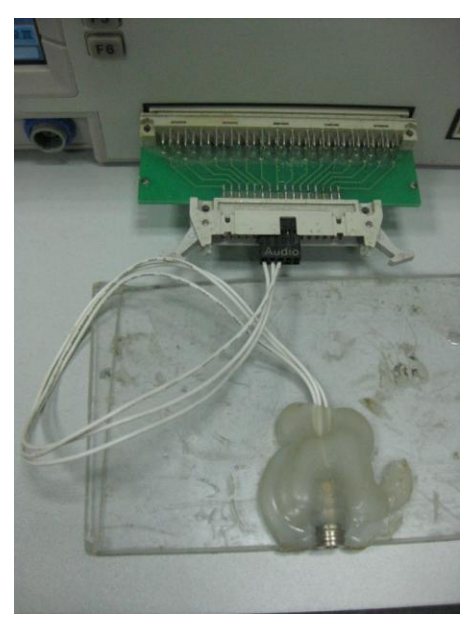

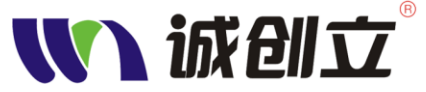

|   | IJJ        |                 |                        | •                |                    |        |        |       |       | 应月          | 目示例 |
|---|------------|-----------------|------------------------|------------------|--------------------|--------|--------|-------|-------|-------------|-----|
| 5 | <b>M</b> ì | 成创立             | <u>r</u> <sup>TM</sup> | 总数:              | 8                  | 良品:    |        | 0     | 不良品:  | 0           |     |
|   | 测试         | 任务              | 测试内                    | 容 线林             | 才学习                | 导通     | 且抗     | 高压    | 元器件   | - 系统        |     |
|   | 测试力<br>测试过 | ī式: 点<br>[度: [] | 〔 测<br>曼 速             | 上限值:1.<br>下限值:0. | 000Ω<br>000Ω       | 不合格工   | 页目数:(  | D     | 0     | 点测学习        |     |
|   | 序号         | 组别              | 名称                     | 连接点              | (位    导            | 通值     | 上限     | 值     | 下限值   |             |     |
|   |            |                 | 1.                     | 治具单边归            | 国零 -> 20           | 012-8- | 27 16: | 11    |       |             |     |
|   |            |                 | 2.                     | 治具点测明            | ∃零 -> 未<br>╡零 -> 未 | 归零     |        |       |       | 上翻页         |     |
|   |            |                 | 请选择测试功能!               |                  |                    |        |        |       |       | 下翻页         |     |
|   |            |                 | 15                     | 建井路归零            | 2键内阻则              | 日零 Ex  | (it键返  |       |       | 参数设置        |     |
|   |            |                 |                        |                  |                    |        |        |       |       | 法目的委        |     |
|   | 15:11      | <b>355</b>      | 132% 当                 | 前档案: 12:         | 3*                 | J      | 川试步骤   | t: 1/ | 1 治具耐 | 酒具归冬<br>磨:0 |     |

#### 步骤 3、单边设置:

按【O/S】键,打开<线材学习>设置页面。按【F6】弹出"O/S 参数设置"窗口,通过【↑】【↓】按键选择需要设置的参数,按【Enter】切换参数(其中"单边灵敏度"通过数字值输入),参数设置:

- ◆测试方式:单边测试
- ◆断路电阻: 200Ω
- ◆短路电阻: 200Ω
- ◆判断 AB 端: 开启
- ◆测试速度:快速/中速/慢速 (依需要选择)
- ◆单边灵敏度:20(先填一 个较小的值,单边学习后 再修改)
- ◆是否串接电容: 否

| (M) 0/S参数 | 设 | <u>ٿ</u> |   |  |
|-----------|---|----------|---|--|
| 测试方式:     | • | 单边测试     | Þ |  |
| 断路电阻:     | 4 | 200Ω     | Þ |  |
| 短路电阻:     | 4 | 200Ω     | Þ |  |
| 判别AB端:    | 4 | 开启       | Þ |  |
| 测试速度:     | 4 | 快速       | Þ |  |
| 单边灵敏度     | 1 | 20       |   |  |
| 是否串接电     | 客 | ₽:▲ 否    |   |  |

将良品的标准件插入治具的接头,按【F1】进行单边学习。此时屏幕 会显示连接点位:

| 7 | <b>M</b> ì | 成创立   |        | 总数:      | _ 29 [I | <b>え品</b> :   | ٦        | 不良品:     | 55   |
|---|------------|-------|--------|----------|---------|---------------|----------|----------|------|
|   | 测试         | 任务    | 测试内积   | 容 线材学    | 3 F     | 身通电阻          | し 高压     | 元器件      | 系统   |
|   | 测试方        | ī式:单ì | 力测试 断路 | 各电阻:200Ω | 短路电阻    | <b>∄:200Ω</b> | 灵敏度:20   | 3<br>1/1 | 单边学习 |
|   | 序号         | 组别    | 名称     | 连        | 接点位     |               | 灵敏       | 度        | 0.45 |
|   | 1          | 1     | line   |          | A11     |               | 863>     | 20       | 分线   |
|   | 2          | 1     | line   |          | A13     |               | 606>     | 20       | 上和古  |
|   | 3          | 1     | line   |          | A15     |               | 593>     | 20       | 工副权  |
|   |            |       |        |          |         |               |          |          | 下翻页  |
|   |            |       |        |          |         |               |          |          | 上移   |
|   |            |       |        |          |         |               |          |          | 参数设置 |
|   | 16:30      | 30°C  | 25% 当前 | 前档案:123* |         | 测试            | 步骤: 1/ 1 | 治具耐      | 磨:0  |

从单边学习的结果发现,良品的灵敏度最低为 593,所以只须将灵敏度

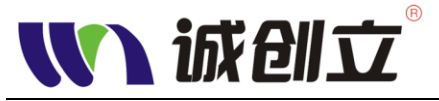

设为比学习到的最低值的值即可。

说明。不同标准件单边学习到的灵敏度会有差异,建议多拿几根良品标 准件进行单边学习,再根据最低值设置灵敏度。设置后,按【Save】键 进行存档,以便日后使用。

#### 步骤 4、线材测试:

将待测线材插到治具接头上,按【TEST】,即可完成线材的短断路(O/S)测试。

若需增加高压测试,则按下步骤设置:

#### 步骤 5、高压设置:

按【System】分别切换到<DC 校准>、<AC 校准>页面,进行 DC、AC 的校准。详见系统菜单页面中的 DC/AC 校准设置。

按【Hipot】键打开<高压>设置界面,按需要设置相关参数。本例设置如图:

| Ѿ 诚创立™                | 总数:                            | 18 良品:                                                             | 56 不良品:     | 55   |
|-----------------------|--------------------------------|--------------------------------------------------------------------|-------------|------|
| 测试任务 测i               | 试内容 线材学                        | ≌习 导通电阻                                                            | 高 压 元器件     | = 系统 |
| DC高压:                 | 数设置                            | 高压测                                                                | 试方法         | DC空测 |
| - 绝缘阻抗:<br>高压保持时间:    | 500MΩ<br>0.200S                | 自动放电: 空点测试:                                                        |             | AC空测 |
| 电弧侦测等级:               | <u>1</u>                       | 最大测试点:                                                             | 所有点         |      |
| AC参<br>AC高压:<br>AC物率· | <del>致度直</del><br>500V<br>60Hz | •                                                                  |             |      |
| AC归零值:<br>漏电流:        | 0.000mA<br>2.000mA             | 全<br>二<br>二<br>二<br>二<br>二<br>二<br>二<br>二<br>二<br>二<br>二<br>二<br>二 |             |      |
| 高压保持时间:<br>电弧侦测等级:    | 0.200S<br>2                    |                                                                    |             |      |
| 17 30 30°C 2 8        | 6 当前档案:123*                    | 测试步                                                                | 骤: 1/ 1 治具耐 | 塘:0  |

关于本页面的说明详见<高压测试参数设置>

#### 步骤 6、开启高压测试:

按【Mode】键,打开<测试内容>页面。分别按【F2】、【F3】开启 DC 绝缘测试、AC 耐压测试。相关设置详见<测试内容设置>。

将待测线材插到治具接头上,按【TEST】,即可完成线材的短断路(O/S)测试 DC 绝缘测试、AC 耐压测试。以下分别为良品、不良品(断路)测试结果 LCD 屏显示:

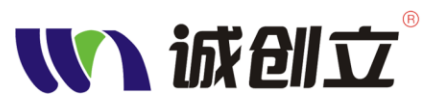

### 应用示例

| Ŵ                                         | 1 诚创               | ☆™ 总                 | 数: 79                | 良品:                        | 57 不良品:                   | 52   |
|-------------------------------------------|--------------------|----------------------|----------------------|----------------------------|---------------------------|------|
| Ì                                         | 则试任务               | 测试内容                 | 线材学习                 | 导通电阻                       | 高压 元器件                    | = 系统 |
| ſ                                         |                    |                      | 良日                   |                            | 试耗时:2.249S                | 错误解锁 |
| ~                                         | / 1.0S单<br>序号<br>1 | 边测试 短断<br>连接对<br>A11 | 路电阻:200Ω<br>导通阻抗<br> | 灵敏度:580<br>绝缘阻抗<br>827.1MΩ | (01/01)<br>漏电流<br>0,003mA | 结果显示 |
|                                           | 2<br>3             | A13<br>A15           |                      | >1000MΩ<br>>1000MΩ         | 0.005mA<br>0.006mA        | 统计信息 |
| L                                         |                    |                      |                      |                            |                           | 上一页  |
| (1:43) 30℃ 21% 当前档案:123* 测试步骤: 1/1 治具耐磨:0 |                    |                      |                      |                            |                           |      |

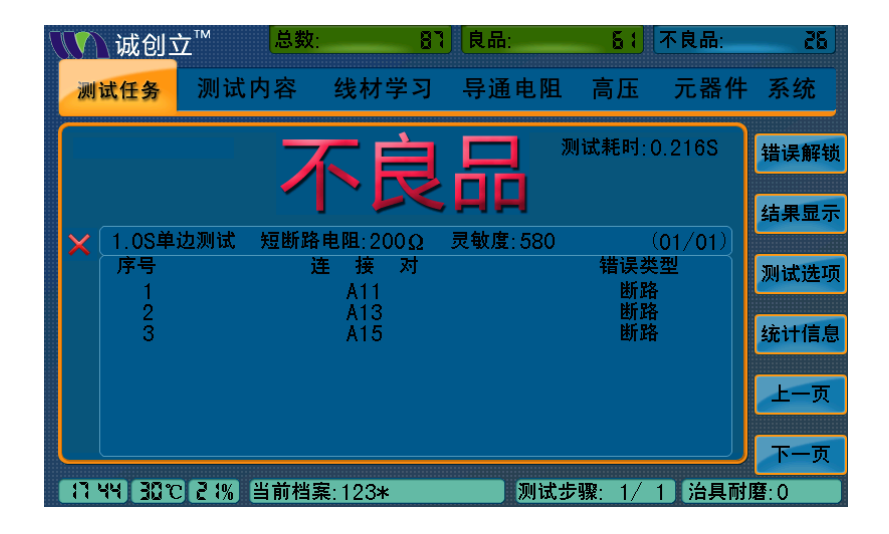

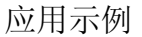

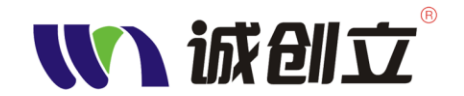

## 连接器分步测试实例

连接器一般内部导通阻抗较小,可通过分步测试进行检测。即第一步先将连接器的末端全部短接起来,然后进行 OS 测试,可判断连接器是否有断路不良; 第二步将末端的短接的移除,然后进行 OS 测试、DC 绝缘测试、AC 耐压测试,可判断连接器是否有短路、高压绝缘、高压耐压等不良问题。下面以 HDMI 线的连接器为例进行说明。

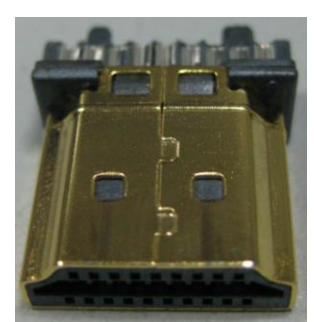

1. 将未插入连接器的测试治具接到测试机上,并进行治具归零,按【Cond】 键,再按【F6】选择治具单边归零。

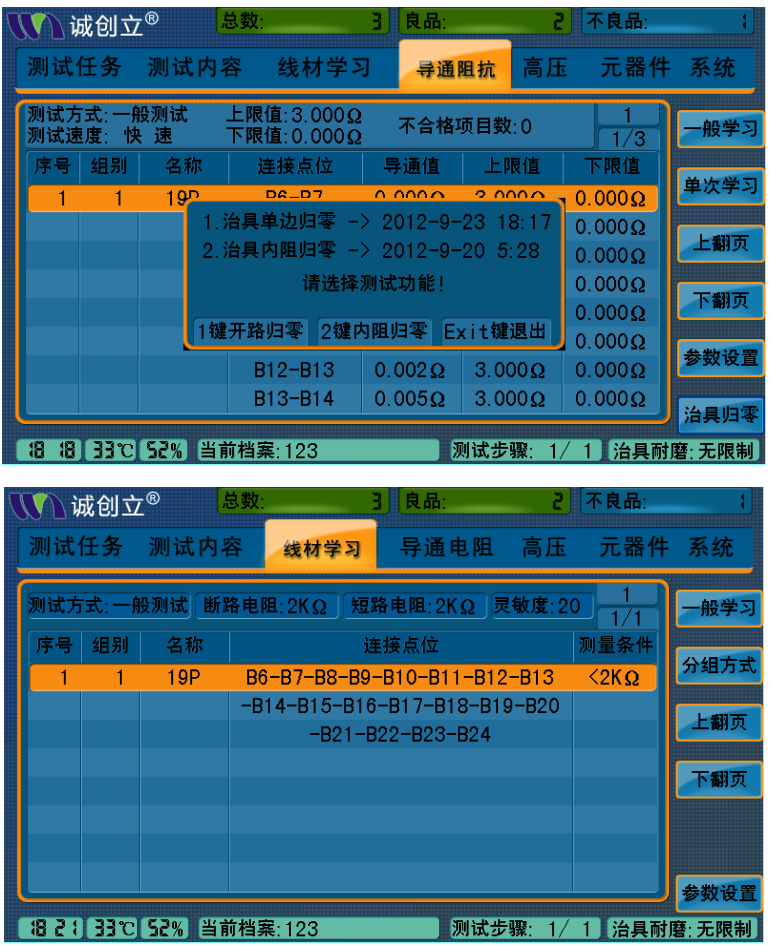

- 将末端全部短接起来的待测连接器插入治具上,按【O/S】键,进入线材 学习,在<参数设置>里,选择一般测试,返回后按【F1】进行一般学习,
- CCL-W-I064 系列用户手册

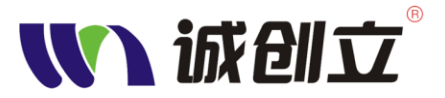

此时屏幕中显示连接点位,见上图。若有多个连接器同时测试,可按【F2】 进行分组。

- 3. 按【Cond】返回导通阻抗设置页面,按【F5】弹出<参数设置>窗口,设 置测试速度、上限值、下限值参数。
- 4. 按【Mode】切换到测试内容设置页面,按【F1】开启 OS 测试。

| ₩₩₩₩₩₩₩₩₩₩₩₩₩₩₩₩₩₩₩₩₩₩₩₩₩₩₩₩₩₩₩₩₩₩₩₩ | 总数:                                   | 3 [良品:  | ₹ 不良品:      | ł             |
|--------------------------------------|---------------------------------------|---------|-------------|---------------|
| 测试任务 测试内                             | 內容 线材学习                               | 导通电阻    | 高压 元器件      | 系统            |
| OS瞬短测试时间:                            | 1.000S                                | 0S测试:   | 开启          | OS测试          |
| OS瞬断测试时间:<br>Cond虚断测试时间:             | <u>1.000S</u>                         | 导通测试:   | 美闭          | 导通测试          |
| 分步测试切换方式:<br>定时模式间隔时间:               | ▲ 自动识别 ▶<br>1.000S                    | DC绝缘测试: | 关闭          | DC测试          |
| Remote-                              | 卡设置                                   | AC耐压测试: | 美闭          | AC测试          |
|                                      | ● ● ● ● ● ● ● ● ● ● ● ● ● ● ● ● ● ● ● | 元件测试:   | 关闭          | 元件测试          |
| 开幕时输出: <u>2</u><br>正常时输出: <u>3</u>   |                                       | 摇摆测试:   | 关闭          | 按理测试          |
| 18:27) 33°C (53:8)                   | 首前档案:123*                             | 测试步     | 骤: 1/ 1 治具耐 | 唐法则试<br>磨:无限制 |

- 5. 增加第二步测试设置:将连接器末端的短路移除,同时按住【Shift】、【↑】 键增加测试步骤 2。此时在屏幕下方,可看到测试步骤信息栏已为"测试 步骤: 2/2",表示测试步骤共 2 步,当前为步骤 2。
- 6. 重复上面 2-4 的进行设置,在测试内容页面里,同时开启 OS 测试、DC 测试、AC 测试。
- 7. 设置完成后,即可按【TEST】键进行测试,步骤1完成时,请移除连接 器的短路治具,再进行步骤2测试。

| 注。测试步骤切换方法:              |              |
|--------------------------|--------------|
| 新增测试步骤:同时按住【Shift】、【 1】; |              |
| 切换前一个测试步骤:同时按住【Shift】【~  | - <b>J</b> ; |
| 切换后一个测试步骤:同时按住【Shift】、【- | <b>→ ]</b> ; |
| 删除当前测试步骤:同时按住【Shift】【↓】  | ;            |

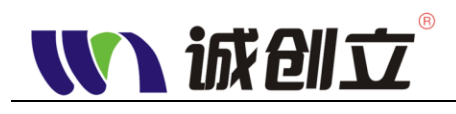

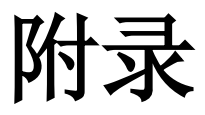

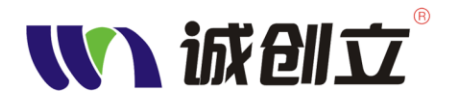

## 附录 A: 技术规格

此附录包含了 CCL-W-I64、CCL-C-I64 系列精密线材测试仪的技术规格。典型"typical"技术规格只为了您的方便而提供,但并不提供保证,带星号(\*)表示特定型号才具有此规格或此为选配件。

除了有其它标注的规格,所有技术规格都用于 CCL-W-I64 系列的所有型号。 要符合技术规格,先必须满足两个条件:

- 测试仪必须在指定的工作温湿度范围内连续工作二十分钟以上。
- 您必须执行治具归零的操作。如果工作温度的变化超过 10℃,您必须再 次执行治具归零的操作。
- 被测试的线材规格要求:

### 技术规格

市能会粉

| 功化学致      |                                      |
|-----------|--------------------------------------|
| 量测点数      | 64/128/256/512                       |
| 测试电压      | DC:5 V-1500 VDC<br>AC:100 V-1000 VAC |
| 电阻 (R)    | 0.1Ω-1ΜΩ                             |
| 电容 (C)    | 0-1000uF                             |
| 电容极性      | 有                                    |
| 二极管(D)    | 0-7.0V                               |
| 导通(DOND)  | 0. 01Ω -500Ω                         |
| 绝缘电阻(I.S) | 1ΜΩ -1000ΜΩ                          |
| 漏电流(ID)   | 0. 1mA-10mA                          |
| 断/短路(O/S) | 200Ω-50kΩ                            |

CCL-W-I064 系列用户手册

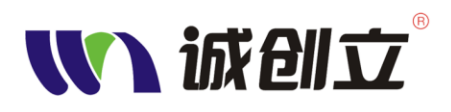

### 技术规格(续)

功能参数

| 单边测试          | 有                                             |  |  |  |
|---------------|-----------------------------------------------|--|--|--|
| 单边点测          | 有(自动找点)                                       |  |  |  |
| 瞬间导通测试        | 0. 01Ω -500Ω                                  |  |  |  |
| 断/短路端点判断      | 有                                             |  |  |  |
| 测试方式          | 与读线资料对比                                       |  |  |  |
| 测试速度(导通)      | 4096 P-P/秒                                    |  |  |  |
| 分步测试          | 有                                             |  |  |  |
| Remote 控制*    | 有                                             |  |  |  |
| 显示屏           |                                               |  |  |  |
| 显示屏           | 寸角线 7 英寸(177.8 毫米)的彩色液晶                       |  |  |  |
| 显示分辨率         | 300X3(RGB)X480                                |  |  |  |
| 背景亮度, 典型      | 250 坎德拉/米 <sup>2</sup> ,                      |  |  |  |
| 显示色彩          | 真彩色                                           |  |  |  |
| 触摸屏*          | 时角线7英寸                                        |  |  |  |
| I/O 端口        |                                               |  |  |  |
| 以太网端口*        | 10BaseT RJ-45 内孔连接器, (所有型号)                   |  |  |  |
| US B          | 是供 USB1.1 标准的 USB Host、USB Bus 接口             |  |  |  |
| Remote 卡输入输出* | 最多可输出六个 DC12V 的继电器控制信号,及四个输入 TTL<br>电平的测试控制信号 |  |  |  |

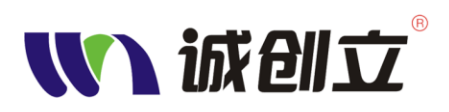

## 技术规格(续)

#### 测量时间

| 断/短路(Open/Short)                | 快速(4ms/次/64 点),中速(6ms/次/64 点),慢速(8ms/次/64 点) |  |  |  |
|---------------------------------|----------------------------------------------|--|--|--|
|                                 | 快速 55 次/秒,中速 45 次/秒,慢 30速 55 次/秒             |  |  |  |
| 导通电阻(Cond)                      | 0.2S/32net(typical)参考                        |  |  |  |
|                                 | 一对其他 3.6S/64net(01S)                         |  |  |  |
| 绝缘电阻<br>(Insulation resistance) | 二分快速 0.4S/64net(01S)                         |  |  |  |
| (Insulation resistance)         | 最优测试                                         |  |  |  |
|                                 | 一对其他 3.6S/64net(01S)                         |  |  |  |
| 交流电压<br>(AC High Voltage)       | 二分快速 0.4S/64net(01S)                         |  |  |  |
| (AC High voltage)               | 最优测试                                         |  |  |  |
| 瞬间/高速断短路                        | 2ms/64pin 灵敏度                                |  |  |  |
| (INT.O/S)                       |                                              |  |  |  |
| 测试速度                            |                                              |  |  |  |
| 快速瞬断(INT.OPEN)                  | 0.4mS                                        |  |  |  |
| 量测速度 (Speed                     | 0.1Sec 基本值                                   |  |  |  |
| Measurement)                    |                                              |  |  |  |
| 量测信号源                           |                                              |  |  |  |
| 量测频率与讯号/电压                      | 100~100KHz /5VDC.20mA Max                    |  |  |  |
| F/V                             |                                              |  |  |  |
| 其他功能                            |                                              |  |  |  |
| 进阶功能                            | 四线式测试模式,可各式化连续测试,自动找点,自动诊断                   |  |  |  |
| 测试扫描模式                          | 自动识别/定时模式/外部触发/循环测试,可切换                      |  |  |  |
| (Scan Mode)                     |                                              |  |  |  |
| 结果显示                            | 测量结果/错误信息/测试信息/分组显示,可切换                      |  |  |  |
| 声警装置                            | 真人语音/红绿灯指示/画面显示/音效声响(音效可切换)                  |  |  |  |
| 存储装置                            | 最高 73MB FLASH 存储,可存储高达 1 万个测试档案              |  |  |  |
| 背光亮度可调                          | 0%-100%程序可调                                  |  |  |  |
| 屏幕截图*                           | 截图软件包可将测试机的屏幕截图保存在 PC 机上。                    |  |  |  |
|                                 | · · · · · · · · · · · · · · · · · · ·        |  |  |  |

CCL-W-I064 系列用户手册

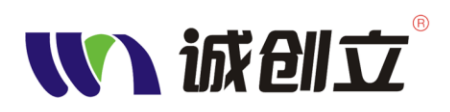

### 技术规格(续)

| 电源       |                                                                                                    |
|----------|----------------------------------------------------------------------------------------------------|
| 交流线路电源   | 给测试机供电                                                                                                    |
| 电源电压     | 100V <sub>RMS</sub> 到 120V <sub>RMS</sub> 或 198V <sub>RMS</sub> ~242V <sub>RMS</sub> ,分段范围,用户不可调,请购买前指定。       |
| 电源频率     | 47Hz 到 65Hz                                                                                                    |
| 功率消耗     | 最大 80W                                                                                                    |
| 线路保险丝    | 机器后面电源插头内,用户可更换相同规格的保险丝                                                                                        |
| 环境       | ·                                                                                                    |
| 温度       | 工作时范围: +5℃到+50℃<br>非工作时范围: -20℃到+60℃                                                                           |
| 湿度       | 工作时范围: 20%到 80% RH(相对湿度),且温度低于 32℃。<br>在 50℃时上限减为 21% RH<br>非工作时范围: 5%到 90% RH,且温度低于 41℃,在 60℃时<br>上限减为 30% RH |
| 污染度      | 污染度 2: 典型的家庭或者办公室环境                                                                                            |
| 海拔高度     | 工作时限制: 3000 米<br>非工作时限制: 15,000 米                                                                              |
| 随机振动,典型  | 工作时:从 5Hz 到 200Hz 的 0.21 g <sub>ms</sub> ,每个轴 10 分钟<br>非工作时:从 5Hz 到 200Hz 的 2 g <sub>ms</sub> ,每个轴 10 分钟       |
| 坠落抵抗力,典型 | 能经受从 60 毫米 (2.3 英寸) 高坠落到水泥地面的冲击而仅有<br>表面损伤                                                                     |
| 机械性能     |                                                                                                    |
| 尺寸       | 高度: 190 毫米(7.4 英寸),包括底座支架 200 毫米(7.8 英寸)<br>宽度: 425 毫米(16.7 英寸)<br>深度: 350 毫米(13.8 英寸)                         |
| 重量       | 测试机:约12公斤<br>带附件和运输箱:约14公斤<br>为运输而包装后:16公斤                                                                     |

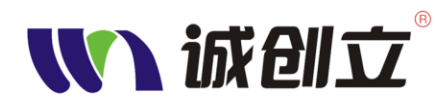

## 附录 B: 附件

标准附件

包括: 电源线、点测探头、归零治具、一套通用测试治具、使用 手册。

可选附件

包括: 各种线材、连接器测试治具, 扩展功能程序包及配件。

关于本仪器相关附件、配件的更多详情,请与我们联系或访问我们的网站。

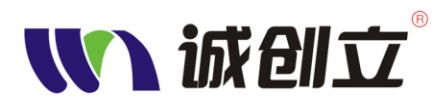

## 附录 C: Remote 输入输出控制

为了适应自动化测试环境要求,本仪器通过 Remote 卡实现自动测试的要求,原理如图所示。

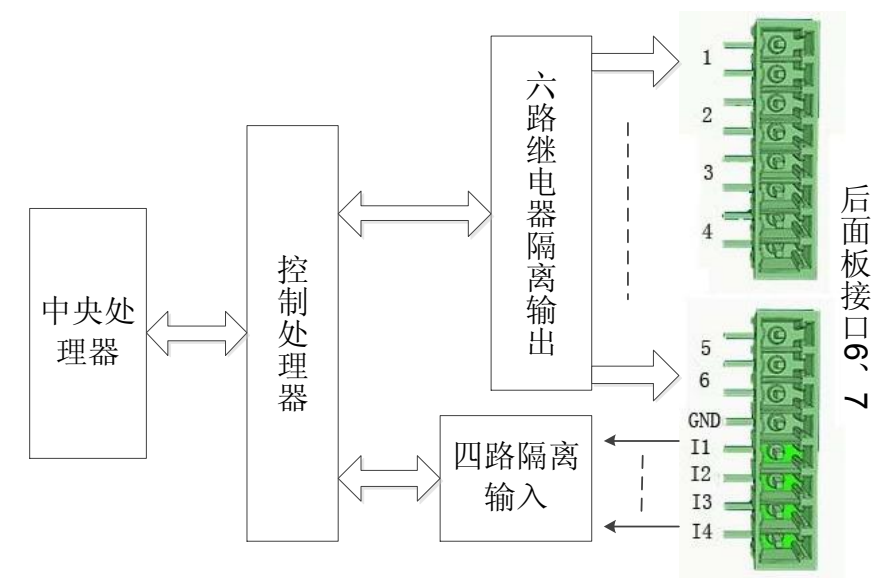

用户通过四路隔离输入I1~I4任一通道输入测试启动信号(DC5VTTL电平),测试状态信号通过六路隔离输出。

使用方法:

- 1. 按要求接好输入输出信号。
- 2. 在"测试内容"中设置相关参数:

(1)按【Mode】键进入测试内容参数设置页面。

通过【↑】【↓】键选择需要设置的参数。其中时间参数和 Remote 点位 参数的设置可以通过数字键修改, Remote 的输入电平通过【Enter】键切 换,测试项目开关的设置通过对应的快捷按键【F1】~【F6】设置,而当 需输入时间时,【F2】、【F3】变为时间切换单位。

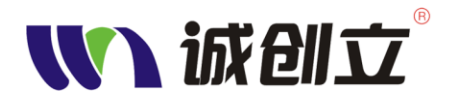

制

| 🚺 诚创立                           | ® 总数:              | 59             | 良品:     |             | 57     |
|---------------------------------|--------------------|----------------|---------|-------------|--------|
| 测试任务                            | 测试内容               | 线材学习           | 导通电阻    | 高压 元器件      | + 系统   |
| OS瞬短测试时                         | 寸间: <u>1</u> .     | 0005           | 0S测试:   | 开启          | OS测试   |
| OS瞬断测试 <sup>。</sup><br>Cond虚断测试 | 31回: 1.<br>武时间:    |                | 导通测试;   | 开启          | 导通测试   |
| 分步测试切换<br>定时模式间隔                | §方式: (外<br>副时间: 0. | 部触发 ><br>.000S | DC绝缘测试; | 开启          | DC测试   |
| R<br>启动输入脚·                     | emote卡设置           |                | AC耐压测试: | 开启          | AC测试   |
| 测试中输出:                          |                    | 断开             | 元件测试:   | 关闭          | 元件测试   |
| 开幕时输出:<br>正常时输出:                |                    | 断开             | 摇摆测试:   | 关闭          | 拉理测试   |
| 17:01 82:0                      | ₩2% 当前档题           | 案:123 <b>*</b> | 测试步     | 骤: 1/ 1 治具而 | 討磨:无限制 |

(2) 测试时间:(步进均为 1mS,数字键输入,【Enter】键确认) OS 瞬短测试时间:1mS~10S。

OS 瞬断测试时间: 1mS~10S。

Cond 虚断测试时间: 1mS~10S。

电阻虚断测试时间: 1mS~10S。

定时模式间隔时间: 1mS~10S, 此为设置定时测试间隔时间。

(3) Remote 卡设置:

为了适应自动化测试的需要,本仪器增加 Remote 卡,可以输入或输出 测试控制信号,不管使用输入还是输出,均需将 GND 引脚与外部设备 电路的 GND 端连接起来。

此设置需与<**系统**>菜单中的<其他>-<Remote>设置结合使用。见下图。

**启动输入脚:**设置外部控制启动测试的信号,依实际接到后面板 Remote 卡端口的 1~4 进行设置。

输出共 6 组,可分别控制 6 个 DC12V 的继电器,前为组别选择,后为继 电器控制方式: 断开、闭合、先闭后断、先断后断共 4 种方式,先通过 【↑】【↓】键选择需要设置的参数,按数字值选择引脚或组别,按【Enter】 键切换控制方式。

- ◆ 测试中 Remote 输出: 断开、闭合、先闭后断、先断后断
- ◆ 异常时 Remote 输出:断开、闭合、先闭后断、先断后断
- ◆ 正常时 Remote 输出: 断开、闭合、先闭后断、先断后断

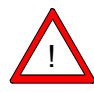

警告。Remote 卡的输入只能是5V的TTL 电平控制信号,输出为DC12V的继电器闭合或断开的控制信号,不能作为供电电源使用。

- 3. 线材学习、导通阻抗、高压、元器件等参数按实际需要进行设置即可。
- 4. 设置完成后,按【TEST】键切换到测试任务页面,接下来就可由 Remote 控制进行测试。

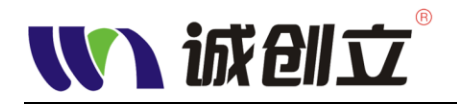

## 附录 D: 常规保养和清洁

### 常规保养

保护测试机免受不良天气环境的影响。测试机不防水。 不要把测试机存放或放置于将 LCD 显示器长期显露在日光下的地方。

**告诫。**为避免损伤测试机,请不要将其暴露于喷雾,液体或溶剂中。

### 清洁

按操作环境需要尽可能经常地检查测试机。为了清洁测试机外部,请做以 下步骤:

- 用不含麻的布除去在测试机外表面松散的灰尘。小心使用,避免划伤 玻璃显示器滤光器。
- 2. 使用软布或蘸水的纸巾来清洁示波器。您可以使用 75%异丙醇进行更 有效的清洁。

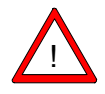

**告诫。**清洁时必须先关机,并将电源线拔掉。为了避免损伤测试机的表面,请不要使用任何有磨损性的或化学性的清洁剂。不能让水或清洁剂等 任何液体滴进或渗进测试机内。